# PLATFORM VOOR ROLBEHEER: GEBRUIKSHANDLEIDING

Ninoofsesteenweg 589 - 9600 RONSE - België

www.countroll.com - info@countroll.com

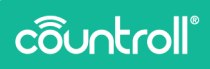

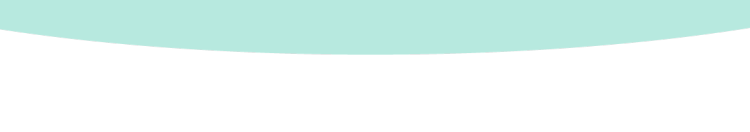

## Inhoudsopgave

| Welkom 5                                      |
|-----------------------------------------------|
| Pagina Inloggen 6                             |
| Overzicht 6                                   |
| Registratieprocedure voor nieuwe gebruikers 6 |
| Startpagina                                   |
| Overzicht                                     |
| Algemene zoekfunctie                          |
| Bedrijf selecteren 10                         |
| Taal selecteren10                             |
| Zoekresultaten filteren 11                    |
| Type asset selecteren 13                      |
| Personaliseren14                              |
| Kolommen sorteren 14                          |
| Kolommen filteren15                           |
| Resultaten exporteren 16                      |
| Paginering16                                  |
| Livechat                                      |
| Zoekresultaten                                |
| Pagina Details                                |
| Info & documenten19                           |
| Tijdslijn24                                   |
| Sensorgegevens                                |

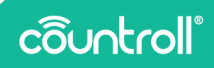

| Onbewerkte sensorgegevens  |
|----------------------------|
| Assetbeheer                |
| Taken en meldingen32       |
| QR-code scannen            |
| Pagina Beheer              |
| Locaties                   |
| Medewerkers                |
| Voorkeuren                 |
| Abonnementen               |
| Klantencentrum             |
| Pagina Ontvangst           |
| Pagina Veelgestelde vragen |
| Woordenlijst               |
| Pagina Profiel             |
| Ondersteuning              |

#### Welkom

#### Beste klant

Proficiat met je aankoop! Bedankt dat je ons countroll®-platform voor rolbeheer gebruikt. In deze handleiding worden de basisfuncties en meer geavanceerde functies van het platform beschreven:

- Overzicht van al je rollen en sleeves
- Zoeken, filteren, sorteren en je overzicht exporteren
- Toegang tot alle individuele rol- en rolbekledingsgegevens:
  - Tijdslijn
  - QR-etiketten
  - Inspectierapporten
  - Technische fiches
  - Technische tekening
  - Sensorgegevens
- Je eigen rolidentificatieschema gebruiken
- De eigenschappen van de kern bewerken en een rolbeschrijving toevoegen
- Een tijdslijn aanmaken door gebeurtenissen toe te voegen
- Afbeeldingen en andere documenten uploaden naar gebeurtenissen (slepen & neerzetten)
- De locatie van je rollen volgen
- De toegang tot countroll® voor gebruikers binnen je bedrijf beheren en nieuwe gebruikers toevoegen

Als je na het lezen van deze handleiding nog vragen hebt, kun je ons email op **info@countroll.com**.

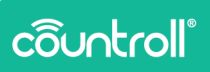

## Pagina Inloggen

Ga in je browser naar <u>https://app.countroll.com</u> om de pagina Inloggen te openen.

#### Overzicht

| côuntroll®             |                                | (FAQ) (Nederlands) -                             |
|------------------------|--------------------------------|--------------------------------------------------|
|                        | Inloggen                       |                                                  |
|                        | E-mailadres                    |                                                  |
|                        | Wachtwoord O                   | 2                                                |
|                        | Neuwe gebruiker (Registreer)   | 3                                                |
|                        | Wachtwoord vergeten? Klik hier |                                                  |
|                        | 0                              | 6                                                |
| © Copyright countroll® | Privacy ve                     | rklaring - Cookie beleid - Licentie overeenkomst |

- 1. Nieuw wachtwoord aanvragen via e-mail
- 2. Ingevoerd wachtwoord zichtbaar maken
- 3. Registratieprocedure voor nieuwe gebruikers
- 4. Link naar het gedeelte Veelgestelde vragen op de countroll®website
- 5. Taal selecteren
- 6. Livechat met de countroll®-helpdesk openen

#### Registratieprocedure voor nieuwe gebruikers

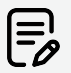

Indien een collega reeds een countroll®-account heeft, volg dan de procedure **Nieuwe gebruikers uitnodigen**. Voor fabrikanten nodig je de klant uit zoals beschreven in het gedeelte **Klantencentrum**. Als aan deze voorwaarden niet is voldaan, volg je deze procedure:

|                                                                                                    |                                                                                                    | 🖉 FAQ Nederlands 👻                                      |
|----------------------------------------------------------------------------------------------------|----------------------------------------------------------------------------------------------------|---------------------------------------------------------|
| countroll                                                                                                    | Registreren                                                                                          |                                                         |
| Welkom op het countroll® webportal!                                                                                                    | Voornaam *                                                                                           |                                                         |
| Registreer nu gratis:                                                                                                    | Achternaum *                                                                                         |                                                         |
| <ul> <li>om toegang te knigen tot individuele rol- en<br/>bekledingsgegevens: tijdslijn, etiketgegevens,<br/>inspectierapporten, technische fiche en<br/>technische tekening.</li> </ul> | E-mail *                                                                                             |                                                         |
| om de tijdslijn van je rollen te raadplegen Na registratie zal je de gratis countroll® app en het gratis webportal kunnen gebruiken.                                                     | Wachtwoord *                                                                                         |                                                         |
| Google Play                                                                                                    | Wachtwoord bevestigen *                                                                              |                                                         |
|                                                                                                    | Ik heb de privacyzerklaring, het cookiebeleid en de<br>licentiozverzenkomst gelezen en goedgekeurd * |                                                         |
|                                                                                                    | REGISTREREN                                                                                          |                                                         |
|                                                                                                    | Inloggen in de pleats?                                                                               |                                                         |
| D Conscient countrol P                                                                                                    |                                                                                                    | Briussenstilation - Conkishelaid - Licentinguementionet |

- 1. Ga in je browser naar het countroll®-webportal https://app.countroll.com.
- 2. Klik op Registreren.
- Vul de volgende informatie in: naam, e-mail en wachtwoord (2x).
- 4. Vink het selectievakje **Privacyverklaring**, cookiebeleid en licentieovereenkomst aan.
- Klik op de knop **Registreren**. Het kan even duren voordat het ingevulde formulier is verwerkt. Je ontvangt een activeringse-mail.
- 6. Open de activerings-e-mail en klik op de activeringslink.
- 7. Log met je e-mail en wachtwoord in op het webportal.

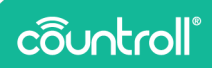

## **Startpagina**

#### Overzicht

| Column         Machines         Status         Latest Agework         Number         Home in the status         Home in the status <th>Native         Non         Non         Non           Native         State         Annota Valuation         Nonnak valuation         Nonnak valuation           Native         Tays         Bashage         State         Landa Valuation         Nonnak valuation           Native         Tays         Bashage         State         Landa Valuation         Nonnak valuation           1         C1987         Mat         Column         Column         Column         Nonnak valuation           2         C1987         Mat         exploramenter         Ophanice         State         -         -         -           2         C1987         Mat         exploramenter         Ophanice         State         -         -         -           2         C1987         Mat         exploramenter         Ophanice         State         -         -         -           3         C1987         Mat         ophanice         State         -         -         -         -           4         C1987         Mat         ophanice         State         -         -         -         -</th> <th>Name         Name         <th< th=""><th>Stand</th><th>laardiocatie</th><th>• Huidige locatie</th><th>Assettype</th><th>s SLaatst b</th><th>ijgewerkt</th><th></th><th></th><th></th><th>ASSETS FILTER</th></th<></th> | Native         Non         Non         Non           Native         State         Annota Valuation         Nonnak valuation         Nonnak valuation           Native         Tays         Bashage         State         Landa Valuation         Nonnak valuation           Native         Tays         Bashage         State         Landa Valuation         Nonnak valuation           1         C1987         Mat         Column         Column         Column         Nonnak valuation           2         C1987         Mat         exploramenter         Ophanice         State         -         -         -           2         C1987         Mat         exploramenter         Ophanice         State         -         -         -           2         C1987         Mat         exploramenter         Ophanice         State         -         -         -           3         C1987         Mat         ophanice         State         -         -         -         -           4         C1987         Mat         ophanice         State         -         -         -         -                                                                                                    | Name         Name         Name <th< th=""><th>Stand</th><th>laardiocatie</th><th>• Huidige locatie</th><th>Assettype</th><th>s SLaatst b</th><th>ijgewerkt</th><th></th><th></th><th></th><th>ASSETS FILTER</th></th<> | Stand  | laardiocatie | • Huidige locatie | Assettype          | s SLaatst b              | ijgewerkt          |                  |          |                           | ASSETS FILTER              |
|----------------------------------------------------------------------------------------------------|----------------------------------------------------------------------------------------------------|----------------------------------------------------------------------------------------------------|--------|--------------|-------------------|--------------------|--------------------------|--------------------|------------------|----------|---------------------------|----------------------------|
| C         Partner D         Type         Beschlipbing         Basis         Lastiss Upwerkt         Southilt         Hardhald         Hardhald         Partner D         Type           Cont         1200         Advs         -         1200         1200         1200         1200         1200         1200         1200         1200         1200         1200         1200         1200         1200         1200         1200         1200         1200         1200         1200         1200         1200         1200         1200         1200         1200         1200         1200         1200         1200         1200         1200         1200         1200         1200         1200         1200         1200         1200         1200         1200         1200         1200         1200         1200         1200         1200         1200         1200         1200         1200         1200         1200         1200         1200         1200         1200         1200         1200         1200         1200         1200         1200         1200         1200         1200         1200         1200         1200         1200         1200         1200         1200         1200         1200         1200                                                                                                    | Puture C         Type         Banchyling         Banchyling                                                                                                    | B         Petron D         Type         Bacht förge         Batha         Landte lögevent. Kvallstit         Hadvald         Normiska brakkding (m) * Normiska lenge bakkding           för         //för         Mark         - (för         /för         /för                                                                                                    | Rollen | Machines S   | ileeves           | 1                  |                          |                    |                  |          |                           |                            |
| Class         Filter         Adva         Filter         Filter <td>Idex         Adv         Obs         Obs         Ops         Ops<td>Nor         Alar         (Ar)         (Ar)</td><td>0</td><td>Partner-ID</td><td>) Type</td><td>Beschrijving</td><td>Status</td><td>Laatste bijgewerkt</td><td>Kwaliteit</td><td>Hardheid</td><td>Nominale Ø bekleding (mm)</td><td>* Nominale lengte bekledir</td></td>                                                                                                    | Idex         Adv         Obs         Obs         Ops         Ops <td>Nor         Alar         (Ar)         (Ar)</td> <td>0</td> <td>Partner-ID</td> <td>) Type</td> <td>Beschrijving</td> <td>Status</td> <td>Laatste bijgewerkt</td> <td>Kwaliteit</td> <td>Hardheid</td> <td>Nominale Ø bekleding (mm)</td> <td>* Nominale lengte bekledir</td> | Nor         Alar         (Ar)         (Ar)                                                                                                    | 0      | Partner-ID   | ) Type            | Beschrijving       | Status                   | Laatste bijgewerkt | Kwaliteit        | Hardheid | Nominale Ø bekleding (mm) | * Nominale lengte bekledir |
| SLID         C1097         Rul         opplication roler         Circlepter for factors 11 200 2221128         Rule         -         -         -         -         -         -         -         -         -         -         -         -         -         -         -         -         -         -         -         -         -         -         -         -         -         -         -         -         -         -         -         -         -         -         -         -         -         -         -         -         -         -         -         -         -         -         -         -         -         -         -         -         -         -         -         -         -         -         -         -         -         -         -         -         -         -         -         -         -         -         -         -         -         -         -         -         -         -         -         -         -         -         -         -         -         -         -         -         -         -         -         -         -         -         -         -         -         -<                                                                                                    | C10017         Rd         application with consequences done dataset \$120x,2021.128         Rdstar         -         -         -         -         -         -         -         -         -         -         -         -         -         -         -         -         -         -         -         -         -         -         -         -         -         -         -         -         -         -         -         -         -         -         -         -         -         -         -         -         -         -         -         -         -         -         -         -         -         -         -         -         -         -         -         -         -         -         -         -         -         -         -         -         -         -         -         -         -         -         -         -         -         -         -         -         -         -         -         -         -         -         -         -         -         -         -         -         -         -         -         -         -         -         -         -         -         -         - <th< td=""><td>GL51         C1997         full         application role         Ontompre floor Multitust:         11.08.1022.1138         Autor         -         -         -         -         -         -         -         -         -         -         -         -         -         -         -         -         -         -         -         -         -         -         -         -         -         -         -         -         -         -         -         -         -         -         -         -         -         -         -         -         -         -         -         -         -         -         -         -         -         -         -         -         -         -         -         -         -         -         -         -         -         -         -         -         -         -         -         -         -         -         -         -         -         -         -         -         -         -         -         -         -         -         -         -         -         -         -         -         -         -         -         -         -         -         -         -         <th< td=""><td>Filter</td><td>Filter</td><td>Alles</td><td>🖌 Filter</td><td>Filter 👻</td><td>Eigenschappen as</td><td>Filter</td><td>Filter</td><td>Filter</td><td>Filter</td></th<></td></th<>                                                                                                    | GL51         C1997         full         application role         Ontompre floor Multitust:         11.08.1022.1138         Autor         -         -         -         -         -         -         -         -         -         -         -         -         -         -         -         -         -         -         -         -         -         -         -         -         -         -         -         -         -         -         -         -         -         -         -         -         -         -         -         -         -         -         -         -         -         -         -         -         -         -         -         -         -         -         -         -         -         -         -         -         -         -         -         -         -         -         -         -         -         -         -         -         -         -         -         -         -         -         -         -         -         -         -         -         -         -         -         -         -         -         -         -         -         -         -         - <th< td=""><td>Filter</td><td>Filter</td><td>Alles</td><td>🖌 Filter</td><td>Filter 👻</td><td>Eigenschappen as</td><td>Filter</td><td>Filter</td><td>Filter</td><td>Filter</td></th<>                                                                                                    | Filter | Filter       | Alles             | 🖌 Filter           | Filter 👻                 | Eigenschappen as   | Filter           | Filter   | Filter                    | Filter                     |
| QL(5022         C19499         Rol         applicator relier         Op locative         24 dot. 2022 1502         -         -         -         -         -         -         -         -         -         -         -         -         -         -         -         -         -         -         -         -         -         -         -         -         -         -         -         -         -         -         -         -         -         -         -         -         -         -         -         -         -         -         -         -         -         -         -         -         -         -         -         -         -         -         -         -         -         -         -         -         -         -         -         -         -         -         -         -         -         -         -         -         -         -         -         -         -         -         -         -         -         -         -         -         -         -         -         -         -         -         -         -         -         -         -         -         -         -                                                                                                    | 22         C14449         Rd         registrator ratio         Op brank         24.84,222/1159         -         -         -         -         -         -         -         -         -         -         -         -         -         -         -         -         -         -         -         -         -         -         -         -         -         -         -         -         -         -         -         -         -         -         -         -         -         -         -         -         -         -         -         -         -         -         -         -         -         -         -         -         -         -         -         -         -         -         -         -         -         -         -         -         -         -         -         -         -         -         -         -         -         -         -         -         -         -         -         -         -         -         -         -         -         -         -         -         -         -         -         -         -         -         -         -         -         -         - <td>GL020         CH049         Rul         application staff         Operation         GL04         CH049         F         -         -         -         -         -         -         -         -         -         -         -         -         -         -         -         -         -         -         -         -         -         -         -         -         -         -         -         -         -         -         -         -         -         -         -         -         -         -         -         -         -         -         -         -         -         -         -         -         -         -         -         -         -         -         -         -         -         -         -         -         -         -         -         -         -         -         -         -         -         -         -         -         -         -         -         -         -         -         -         -         -         -         -         -         -         -         -         -         -         -         -         -         -         -         -         -         -</td> <td>GL001</td> <td>C19097</td> <td>Rol</td> <td>applicateur roller</td> <td>Ontvangen door fabrikant</td> <td>17 nov. 2022 15:38</td> <td>Rubber</td> <td>-</td> <td>-</td> <td>-</td>                                                                                                    | GL020         CH049         Rul         application staff         Operation         GL04         CH049         F         -         -         -         -         -         -         -         -         -         -         -         -         -         -         -         -         -         -         -         -         -         -         -         -         -         -         -         -         -         -         -         -         -         -         -         -         -         -         -         -         -         -         -         -         -         -         -         -         -         -         -         -         -         -         -         -         -         -         -         -         -         -         -         -         -         -         -         -         -         -         -         -         -         -         -         -         -         -         -         -         -         -         -         -         -         -         -         -         -         -         -         -         -         -         -         -         -                                                                                                    | GL001  | C19097       | Rol               | applicateur roller | Ontvangen door fabrikant | 17 nov. 2022 15:38 | Rubber           | -        | -                         | -                          |
| GL04 C19501 Rol pressure roller Op locatie <u>17 sep. 2021 10:21</u> countroll@cover                                                                                                    | C19851         But         pressure role         Op/leasilie         32.mm.2011.0021         constantil earwer         -         -         -         -         -         -         -         -         -         -         -         -         -         -         -         -         -         -         -         -         -         -         -         -         -         -         -         -         -         -         -         -         -         -         -         -         -         -         -         -         -         -         -         -         -         -         -         -         -         -         -         -         -         -         -         -         -         -         -         -         -         -         -         -         -         -         -         -         -         -         -         -         -         -         -         -         -         -         -         -         -         -         -         -         -         -         -         -         -         -         -         -         -         -         -         -         -         -                                                                                                    | GL54         C1551         Mal         persamerator         Gp boals         11.mm, 2021 1021         countrabil to comer         -         -         -         -         -         -         -         -         -         -         -         -         -         -         -         -         -         -         -         -         -         -         -         -         -         -         -         -         -         -         -         -         -         -         -         -         -         -         -         -         -         -         -         -         -         -         -         -         -         -         -         -         -         -         -         -         -         -         -         -         -         -         -         -         -         -         -         -         -         -         -         -         -         -         -         -         -         -         -         -         -         -         -         -         -         -         -         -         -         -         -         -         -         -         -         -         -                                                                                                    | GL0002 | C19499       | Rol               | applicator roller  | Op locatie               | 24 okt. 2022 15:09 |                  |          |                           |                            |
|                                                                                                    | 00         C1982         Rd         driveral         Ophendia         214/hb.2023.448 - 1         -         -         -         -         -         -         -         -         -         -         -         -         -         -         -         -         -         -         -         -         -         -         -         -         -         -         -         -         -         -         -         -         -         -         -         -         -         -         -         -         -         -         -         -         -         -         -         -         -         -         -         -         -         -         -         -         -         -         -         -         -         -         -         -         -         -         -         -         -         -         -         -         -         -         -         -         -         -         -         -         -         -         -         -         -         -         -         -         -         -         -         -         -         -         -         -         -         -         -                                                                                                    | GL050         C1952         Ral         delend         Op bearls         24 Sho 2023 L655         -         -         -         -         -         -         -         -         -         -         -         -         -         -         -         -         -         -         -         -         -         -         -         -         -         -         -         -         -         -         -         -         -         -         -         -         -         -         -         -         -         -         -         -         -         -         -         -         -         -         -         -         -         -         -         -         -         -         -         -         -         -         -         -         -         -         -         -         -         -         -         -         -         -         -         -         -         -         -         -         -         -         -         -         -         -         -         -         -         -         -         -         -         -         -         -         -         -         -                                                                                                    | GL04   | C19501       | Rol               | pressure roller    | Op locatie               | 17 sep. 2021 10:21 | countroli@ cover |          |                           |                            |
| GL0050 C19502 Rol drive rol Op locatie 24.feb. 2020.14.05                                                                                                    | C10807         Bol         pressure refer         Op locatio         4 mt1.302.11.21         -         -         -         -         -         -         -         -         -         -         -         -         -         -         -         -         -         -         -         -         -         -         -         -         -         -         -         -         -         -         -         -         -         -         -         -         -         -         -         -         -         -         -         -         -         -         -         -         -         -         -         -         -         -         -         -         -         -         -         -         -         -         -         -         -         -         -         -         -         -         -         -         -         -         -         -         -         -         -         -         -         -         -         -         -         -         -         -         -         -         -         -         -         -         -         -         -         -         -         - <td>D34A         C1987         Ad         pressured         Op bands         <u>Astro-10221121</u>         -         -         -         -         -         -         -         -         -         -         -         -         -         -         -         -         -         -         -         -         -         -         -         -         -         -         -         -         -         -         -         -         -         -         -         -         -         -         -         -         -         -         -         -         -         -         -         -         -         -         -         -         -         -         -         -         -         -         -         -         -         -         -         -         -         -         -         -         -         -         -         -         -         -         -         -         -         -         -         -         -         -         -         -         -         -         -         -         -         -         -         -         -         -         -         -         -         -         -</td> <td>GL0050</td> <td>C19502</td> <td>Rol</td> <td>drive rol</td> <td>Op locatie</td> <td>24 feb. 2020 14:05</td> <td></td> <td></td> <td></td> <td></td>                                                                                                    | D34A         C1987         Ad         pressured         Op bands <u>Astro-10221121</u> -         -         -         -         -         -         -         -         -         -         -         -         -         -         -         -         -         -         -         -         -         -         -         -         -         -         -         -         -         -         -         -         -         -         -         -         -         -         -         -         -         -         -         -         -         -         -         -         -         -         -         -         -         -         -         -         -         -         -         -         -         -         -         -         -         -         -         -         -         -         -         -         -         -         -         -         -         -         -         -         -         -         -         -         -         -         -         -         -         -         -         -         -         -         -         -         -         -         -                                                                                                            | GL0050 | C19502       | Rol               | drive rol          | Op locatie               | 24 feb. 2020 14:05 |                  |          |                           |                            |
| 1234A C19807 Rol pressure roller Op locatie <u>4.met. 2022 11:21</u>                                                                                                    | C19812 Rol pressure roller Op locatie 2.aug.2019.10.01                                                                                                    | 12240         C19012         Rol         pressure refer         Op locatio         2.009, 2019, 1601         -         -         -         -         -         -         -         -         -         -         -         -         -         -         -         -         -         -         -         -         -         -         -         -         -         -         -         -         -         -         -         -         -         -         -         -         -         -         -         -         -         -         -         -         -         -         -         -         -         -         -         -         -         -         -         -         -         -         -         -         -         -         -         -         -         -         -         -         -         -         -         -         -         -         -         -         -         -         -         -         -         -         -         -         -         -         -         -         -         -         -         -         -         -         -         -         -         - <t< td=""><td>1234A</td><td>C19807</td><td>Rol</td><td>pressure roller</td><td>Op locatie</td><td>4 mrt. 2022 11:21</td><td></td><td></td><td></td><td></td></t<>                                                                                                    | 1234A  | C19807       | Rol               | pressure roller    | Op locatie               | 4 mrt. 2022 11:21  |                  |          |                           |                            |
| 12348 C19812 Rol pressure roller Op locatie 2.009.7019.01                                                                                                    |                                                                                                    | 48,01 C19826 Rol applicator roller Op locatie <u>5 mug. 2019 15.33</u>                                                                                                    | 12348  | C19812       | Rol               | pressure roller    | Op locatie               | 2 aug. 2019 10:01  |                  |          |                           |                            |
| RL01 C19026 Rol applicator roller Op locatie 5.aug.2019.15.33                                                                                                    | C19826 Rol applicator roller Op locatie 5.aug.2019.15.33                                                                                                    |                                                                                                    | F8,01  | C19826       | Rol               | applicator roller  | Op locatie               | 5.aug. 2019 15:33  |                  |          |                           |                            |
|                                                                                                    |                                                                                                    | 1234C C20498 Rol pressure roller Op locatie 28 sep. 2022 11:33                                                                                                    | 122.00 | C20498       | Rol               | pressure roller    | Op locatie               | 28 sep. 2022 11:33 |                  |          |                           |                            |

- 1. Welkomstbericht
- 2. Startpagina
- 3. Pagina Details
- 4. QR-code scannen
- 5. Taken en meldingen (\*)
- 6. Configuratiecentrum
- 7. Pagina Veelgestelde vragen
- 8. Pagina Profiel
- 9. Uitloggen
- 10. Lay-out startpagina personaliseren
- 11. Resultaten exporteren in tabel
- 12. Livechat met countroll®-helpdesk
- 13. Paginering
- 14. Zoekresultaten
- 15. Kolommen filteren
- 16. Kolommen sorteren
- 17. Zoekresultaten filteren
- 18. Taal selecteren
- 19. Bedrijf selecteren

- 20. Algemene zoekfunctie
- 21. Type asset selecteren

<sup>(\*)</sup> De functie **Taken en meldingen** is standaard niet beschikbaar. Neem contact op met countroll<sup>®</sup> als je meer informatie wenst over deze functie.

#### Algemene zoekfunctie

Met de algemene zoekfunctie kun je met behulp van tekst of waarden zoeken naar een of meerdere rollen.

Je kunt bijvoorbeeld zoeken naar een getal dat of een beschrijving die in een van de kolommen staat:

- "aandrijfrol": toont alle rollen met de beschrijving aandrijfrol.
- "123": toont alle rollen waarvan de afmetingen overeenkomen met 123, en mogelijk ook de beschrijving.

| ô            | Welkom Globe      | x User Pro       |              |                 |            |                       |           | Q 123    | ×                         | Globex Corporation Pro        | lederlands 👻  |
|--------------|-------------------|------------------|--------------|-----------------|------------|-----------------------|-----------|----------|---------------------------|-------------------------------|---------------|
| n<br>B       | Standaar<br>Alles | rdlocatie        | • Huidige lo | catie OA        | ussettypes | Laatst bijge<br>Alles | werkt     |          |                           | ASSE                          | TS FILTEREN   |
| ×            | Rollen            | Machines         | Sleeves      |                 |            |                       |           |          |                           |                               |               |
| =\$          | ID                | Partner-ID       | Type         | Beschrijving    | Status     | Laatste bijgewerkt    | Kwaliteit | Hardheid | Nominale Ø bekleding (mm) | Nominale lengte bekleding (mr | n) Gerneten Ø |
|              | Filter            | Filter           | Alles        | - Filter        | Filter     | Eigenschappen as      | Filter    | Filter   | Filter                    | Filter                        | Filter        |
|              | ∽ Rollen be       | wat "123"        |              |                 |            |                       |           |          |                           |                               |               |
|              | 1234A             | C19807           | Rol          | pressure roller | Op locatie | 4 mrt. 2022 11:21     |           |          |                           |                               | 1234          |
|              | ✓ Voorkeur        | s-ID bevat "123" |              |                 |            |                       |           |          |                           |                               |               |
|              | 1234A             | C19807           | Rol          | pressure roller | Op locatie | 4 mrt. 2022 11:21     |           |          |                           |                               | 1234          |
| $\mathbf{r}$ | 12348             | C19812           | Rol          | pressure roller | Op locatie | 2 aug. 2019 10:01     |           |          |                           |                               | -             |
| 0            | 1234C             | C20498           | Rol          | pressure roller | Op locatie | 28 sep. 2022 11:33    |           |          |                           |                               |               |
|              | or122#            | C24506           | Dol          | toot collor     | On locatio | 20 Jan 2020 15:10     |           |          | -                         | -                             |               |

Je kunt naar de volgende concepten zoeken:

- diameter, lengte, hardheid
- rolbeschrijving, type bekleding
- countroll®-ID, ID rol klant
- verkoopordernummer, leveringsnummer, factuurnummer klant en fabrikant

De enige **beperking** is dat de **zoekopdracht uit ten minste 3 tekens** moet bestaan.

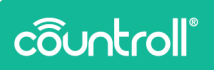

#### Bedrijf selecteren

Grotere bedrijven worden vaak opgesplitst in verschillende entiteiten. Binnen het countroll®-systeem worden deze als afzonderlijke bedrijven/locaties gezien. Dat betekent dat elke locatie haar eigen rollen kan beheren.

Om de locaties te wijzigen, klik je rechtsboven op de bedrijfsnaam. Vervolgens kies je de locatie waarmee je wilt werken. Je hoeft niet uit te loggen, de pagina wordt automatisch bijgewerkt.

| Q           | Typ om te     | zoeken                 | 1   | Een bedrijfslocatie selecteren |            | Nederlands   |      |
|-------------|---------------|------------------------|-----|--------------------------------|------------|--------------|------|
|             |               |                        |     | Globex Corporation Pro         |            |              |      |
|             |               |                        |     | Globex Corporation Free        | SSI        | ETS FILTEREN |      |
|             |               |                        |     |                                |            |              |      |
|             |               |                        |     |                                |            |              |      |
| e lengte be | ekleding (mm) | Gemeten Ø bekleding (r | nm) | Minimaal bruikbare Ø bekle     | eding (mm) | Gemeten le   | ingi |

#### Taal selecteren

De taal binnen het countroll®-webportal wordt dynamisch aangepast. Als je een taal selecteert, wordt alle tekst op het scherm automatisch in de geselecteerde taal getoond.

Momenteel worden de volgende talen ondersteund:

- Engels
- Duits
- Nederlands
- Frans
- Pools
- Russisch
- Spaans

Dit kan in de toekomst worden uitgebreid op basis van de behoefte aan andere talen.

|        | Q         | Typ om te zoeken | Globex Corpo                         | ration Pro | Taal wijzigen |
|--------|-----------|------------------|--------------------------------------|------------|---------------|
|        |           |                  |                                      |            | English       |
|        |           |                  |                                      | A          | Deutsch       |
|        |           |                  |                                      |            | Nederlands    |
|        |           |                  |                                      |            | Français      |
| werkt  | Kwaliteit | Hardheid         | Nominale Ø bekleding (mm) $\uparrow$ | Nominale   | Polski        |
| oen as | Filter    | Filter           | Filter                               | Filter     | Русский       |
| 15:38  | Rubber    | _                | -                                    | -          | Español       |
| 15:09  | -         | _                | -                                    | -          |               |

#### Zoekresultaten filteren

Naast het gebruik van de algemene zoekfunctie, kun je rollen (of assets in het algemeen) ook zoeken op basis van allerlei vooraf gedefinieerde parameters:

- **standaardlocatie**: de positie in de machine waar de asset actief zal zijn (bv. Lijn 1 in Machine 1)
- **huidige locatie**: de locatie waar de asset zich momenteel fysiek bevindt (bv. in stock, bij de fabrikant enz.)
- **type asset**: **Rollen** en **Sleeves** zijn de standaard assettypes. Het systeem kan evenwel worden aangepast naar alle assets.
- laatst bijgewerkt: het moment waarop de asset voor het laatst werd gewijzigd
- 1. Klik op een van de filters en selecteer een of meerdere parameters.

De filtertitel wordt **oranje**, hetgeen betekent dat de selectie voor die filter is gewijzigd, maar nog niet actief is.

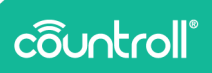

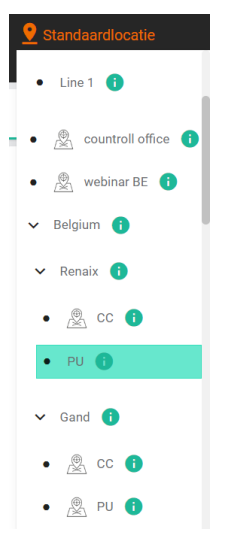

2. Klik op de knop **Assets filteren** om de filters toe te passen op het overzicht.

Als de filter wordt toegepast, wordt de filtertitel opnieuw **wit** en worden de zoekresultaten gefilterd op basis van de gemaakte selectie.

In het onderstaande voorbeeld hebben de rollen waarnaar wordt gezocht **PU** als standaardlocatie.

| 🔮 Standaa     | ardloc | atie         | 💡 Huidige loc | atie 🤇       | Assettypes   | ULaatst bijgewe      | rkt         |            |                         |
|---------------|--------|--------------|---------------|--------------|--------------|----------------------|-------------|------------|-------------------------|
| (0 geselectee | erd)   | <b>*</b>     | Alles         | • /          | Alles 👻      | Alles                | *           |            |                         |
| Rollen        | Ma     | achines      | Sleeves       |              |              |                      |             |            |                         |
| ID ©          |        | Partner-ID 🛛 | Туре ⊗        | Beschrijving | o ↓ Status ⊙ | Laatste bijgewerkt 👁 | Kwaliteit 🛛 | Hardheid 👁 | Nominale Ø bekleding (r |
| GL            | ×      | Filter       | Alles         |              | Filter       | Eigenschappen asse   | countroll 🗙 | Filter     | Filter                  |
|               |        |              |               |              |              |                      |             |            |                         |

Deze filters worden opgeslagen wanneer je uitlogt en opnieuw verbinding maakt met het webportal.

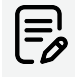

Als je slechts één parameter wilt filteren, moet je de selectie van andere filters die mogelijk nog actief zijn eerst ongedaan maken. Als je dat niet doet, filtert de tabel op alle geselecteerde parameters. Als je één parameter wijzigt, worden de andere parameters niet overschreven.

#### Type asset selecteren

Het countroll®-systeem is ontwikkeld om rollen te beheren, maar in een bedrijf zijn er ook andere assettypes. Ook deze assets kunnen worden beheerd op het countroll®-platform. Type asset is ook een van de vooraf gedefinieerde filters.

De assettypes kunnen voor elke klant worden

geactiveerd/gedeactiveerd. Daarom zijn er per type asset afzonderlijke tabbladen beschikbaar. Deze manier van werken, vereenvoudigt het beheer. Zoeken, filteren en sorteren gebeurt voor elk type afzonderlijk. Als je een sleeve met ID M14 zoekt, maar nog steeds op het tabblad van de rollen staat, zal de algemene zoekfunctie geen resultaten opleveren. Klik op het tabblad van de sleeve om de gewenste resultaten te bekijken.

Elk type asset heeft specifieke eigenschappen. Enkele assettypes zijn:

- rollen
- verpakking
- mandrellen
- mengsels
- sleeves
- machines
- kleppen
- lagerhuizen
- gietvormen
- hijsbanden
- onderdelen

Een machine kan bijvoorbeeld deze eigenschappen hebben: merk, type, fabrikant, serienummer, bouwjaar, voeding, spanning, ...

## côuntroll®

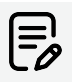

Als je andere assettypes hebt die niet overeenkomen met de vooraf gedefinieerde assets, neem je contact op met countroll<sup>®</sup> voor meer informatie en configuratie.

#### Personaliseren

Met de knop **Personaliseren** kun je de volgorde van de kolommen in de tabel veranderen en/of bepaalde kolommen zichtbaar maken of verbergen.

- 1. Klik op
- PERSONALISEREN
- 2. Er verschijnt een venster met uitleg over het personaliseren van de kolommen.
- 3. Klik op **OK**.
- 4. Herschik de kolommen door de kolomkoppen te verslepen.
- 5. Maak kolommen zichtbaar of onzichtbaar door op het oogpictogram <sup>(2)</sup> te klikken.

Een onzichtbare kolom ziet er zo uit:

Een zichtbare kolom ziet er zo uit:

6. Als je klaar bent, klik je op PERSONALISATIE STOPZETTEN

#### Kolommen sorteren

Het overzicht van de rollen kan worden gesorteerd **door op de kolomtitel te klikken**. In sommige gevallen kan het nuttig zijn om op ID te sorteren, in andere op Laatst bijgewerkt. **Standaard worden de countroll®-ID's in aflopende volgorde gesorteerd**.

1. Klik op een kolom om de resultaten in oplopende volgorde te sorteren.

Naast de kolom staat een pictogram van een pijl omhoog.

2. Klik opnieuw op de kolom om de resultaten in aflopende volgorde te sorteren.

Naast de kolom staat een pictogram van een pijl omlaag.

3. Klik een derde keer om terug te keren naar de standaardsortering.

| Standeerchocati    | e 👂          | kidige locatie | Assetty                    | × 0                                                                                                    | Laatst bijgewerkt         |              |                 |                           | ASSETS                                  | TERM           |                       |               |                        |          |
|--------------------|--------------|----------------|----------------------------|----------------------------------------------------------------------------------------------------|---------------------------|--------------|-----------------|---------------------------|-----------------------------------------|----------------|-----------------------|---------------|------------------------|----------|
| (0 gesalecteerd) - | Alles        |                | Alles                      | - A9                                                                                                    | a                         |              |                 |                           |                                         |                |                       |               |                        |          |
| Rollen Mod         | vines Sleev  | н              |                            |                                                                                                    |                           |              |                 |                           |                                         |                |                       |               |                        |          |
| 0.0                | Partner-ID Φ | Type O         | Deschrijving ©             | Partus @                                                                                                    | Lastate bijgewerkt.       | Kwaltet O    | Hardheid ©      | Nominale Ø bekleding (mm) | <ul> <li>Nominale lengte bel</li> </ul> | leding (mr     |                       |               |                        |          |
| filter             | Filter       | Alles          | <ul> <li>Filter</li> </ul> | Gher                                                                                                    | Eigenschappen aus         | Filter       | Filter          | Filter                    | filter                                  |                |                       |               |                        |          |
| GL001              | 019097       | Rol            | applicateur roller         | Ontvangen door fail                                                                                                    | rikant 17 nov. 2022.15:38 | Rubber       |                 |                           |                                         |                |                       |               |                        |          |
| 010605             | C15499       | Pol            | applicator roller          | 20 locatie 🛜                                                                                                    | and an old be the first   |              |                 |                           |                                         |                | 0                     |               |                        |          |
| GL04               | C19501       | Rol            | pressure roller            | Op locatie                                                                                                    | Homore encode coor Pro    |              |                 |                           |                                         |                | Q 199 001 0 20        |               | Corose cartons         |          |
| GL0060             | C19502       | Rol            | drive rol                  | Op locatie 🏫                                                                                                    | <b>?</b> Standaardlocatie | 9            | Huidige locatie | Assettypes                | () Lootst bijge                         | werkt.         |                       |               |                        |          |
| 12344              | C19807       | Rol            | pressure raller            | la locatie 🔡                                                                                                    | (1 geselecteerd) 👻        | Aler         | • •             | Alea 👻                    | Alex                                    | *              |                       |               |                        |          |
| 12340              | 019812       | Rol            | pressure raller            | op locatie                                                                                                    | Rollen Machi              | es Sleev     |                 |                           |                                         |                |                       |               |                        |          |
| RL01               | C19826       | Rol            | applicator roller          | lo locatie                                                                                                    |                           |              |                 |                           |                                         |                |                       |               |                        |          |
| 12340              | C20498       | Rol            | pressure roller            | Op locatie 😅                                                                                                    | 0.0                       | Partner-ID @ | Type 🗢          | Beschriping @ *           | Status Φ                                | Laatste bi     | geweckt @ Kwaliteit @ | Hardheid @    | Nominale Ø bekleding ( | .nn) • 1 |
|                    |              | - P. J         | Contention                 | Charleson (charleson (charleson ( | Filter                    | Filter       | Ales            | - Filter                  | Filter                                  | · Eigersch     | ppenasse filter       | Filter        | Filter                 |          |
|                    |              |                |                            | _                                                                                                    | Test setup bottom role    | C29701       | Rol             |                           | Op locatie                              | 2,849,200      | 2 10.41 -             |               |                        |          |
| t countrall®       |              |                |                            |                                                                                                    | Trends02                  | C29704       | Rol             | -                         | Op locatie                              | 6 jun. 222     | 12.00 -               |               |                        |          |
|                    |              |                |                            |                                                                                                    | 01.037                    | C34217       | Rol             | -                         | Op locatie                              |                |                       |               |                        |          |
|                    |              |                |                            |                                                                                                    | C36964                    | C36964       | Rol             | -                         | Op locatie                              |                |                       |               |                        |          |
|                    |              |                |                            |                                                                                                    | C50993                    | C50893       | Rol             |                           | Op locatie                              | •              |                       | _             | 0                      |          |
|                    |              |                |                            | 4                                                                                                    | 0122202                   | C122282      | Rol             |                           | Op locatie                              | ▼ stanceer     | socase V              | u eige locate | Assenypes              |          |
|                    |              |                |                            |                                                                                                    | MpAniloc1                 | C130651      | Rol             |                           | Op locatio 🔒                            | () protecte    | 9 <b>*</b>            |               |                        |          |
|                    |              |                |                            | 0                                                                                                    | top roller NIP setup      | C131150      | Rol             |                           | Op location                             | Rollen         | Machines Sleev        |               |                        |          |
|                    |              |                |                            | е                                                                                                    | bottom soller NP setup    | C121151      | Rel             |                           | On location                             |                | 0.000                 | 7.00          | (                      |          |
|                    |              |                |                            |                                                                                                    |                           |              |                 |                           |                                         |                | Participie            | i filme o     | seculary               |          |
|                    |              |                |                            |                                                                                                    |                           |              |                 |                           |                                         | Filter         |                       | Ales          | Filter                 | Filter   |
|                    |              |                |                            | 0.00                                                                                                    | gright countrol1®         |              |                 |                           |                                         | Test schip top | ruller C56310         | Rol           | yellow ruller          | Op los   |
|                    |              |                |                            |                                                                                                    |                           |              |                 |                           |                                         | GL038          | 034216                | Rol           | Work Roll              | Op los   |
|                    |              |                |                            |                                                                                                    |                           |              |                 |                           |                                         | ar123#         | C34586                | Rol           | test roller            | Op los   |
|                    |              |                |                            |                                                                                                    |                           |              |                 |                           |                                         | TI             | C122182               | Rol           | Test for ID            | Op los   |
|                    |              |                |                            |                                                                                                    |                           |              |                 |                           |                                         | er507          | C34587                | Rol           | test                   | Op lo    |
|                    |              |                |                            |                                                                                                    |                           |              |                 |                           | ×.                                      | C163824        | C162824               | Rol           | test.                  | Ontro    |
|                    |              |                |                            |                                                                                                    |                           |              |                 |                           |                                         | 01.04          | C19541                | Rol           | pressure roller        | Op los   |
|                    |              |                |                            |                                                                                                    |                           |              |                 |                           | •                                       | 1234A          | C19887                | Rol           | pressure roller        | Op los   |
|                    |              |                |                            |                                                                                                    |                           |              |                 |                           |                                         |                |                       |               |                        |          |

#### Kolommen filteren

De algemene zoekresultaten of filters kunnen verder worden verfijnd door elke individuele kolom te filteren. Onder de kolomtitel van elke kolom staat een filterveld. Dit "veld" kan een invoerveld zijn waarin je zelf tekst typt of een vervolgkeuzelijst. Je kunt meerdere kolommen tegelijkertijd filteren.

Kolomfilters worden niet opgeslagen wanneer je uitlogt en opnieuw verbinding maakt met het webportal.

Enkele praktijkvoorbeelden:

• Alle rollen met een ID dat begint met GL en met een countroll®-bekleding.

| Standaardlocatie |      | 💡 Huidige lo | catie   | OAss     | ettypes       | <b>C</b> Laatst bijgew | erkt                                   |                   |
|------------------|------|--------------|---------|----------|---------------|------------------------|----------------------------------------|-------------------|
| (0 geselecte     | erd) | <b>~</b>     | Alles   | •        | Alles         | •                      | Alles                                  | •                 |
| Rollen           | Ma   | achines      | Sleeves |          |               |                        |                                        |                   |
| ID 🛛             |      | Partner-ID 🞯 | Туре 👁  | Besc     | hrijving ∕0 ↓ | Status 👁               | Laatste bijgewerkt @                   | Kwaliteit 👁       |
| GL               | ×    | Filter       | Alles   | 🗸 Filter |               | Filter                 | <ul> <li>Eigenschappen asse</li> </ul> | countroll $	imes$ |
| GL04             |      | C19501       | Rol     | press    | sure roller   | Op locatie             | <u>17 sep. 2021 10:21</u>              | countroll® cover  |

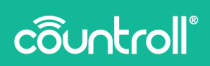

• Alle rollen met een ID dat begint met GL en met een gemeten bekleding >= 120 mm.

| Standa<br>(0 peselecte | ardlocatie<br>erd) 👻 | Huidige lo<br>Alles | catie O         | Assettypes               | CLaatst bijgewerkt   | t                |            |                             |                                  | ASSETS FILTEREN         |
|------------------------|----------------------|---------------------|-----------------|--------------------------|----------------------|------------------|------------|-----------------------------|----------------------------------|-------------------------|
| Rollen                 | Machines             | Sleeves             |                 |                          |                      |                  |            |                             |                                  |                         |
| ID @                   | Partner-ID @         | Type ↔              | Beschrijving ⇔↓ | Status @                 | Laatste bijgewerkt 😣 | Kwaliteit 🛛      | Hardheid 😣 | Nominale Ø bekleding (mm) @ | Nominale lengte bekleding (mm) @ | Gemeten Ø bekleding (mm |
| GL                     | × /ilter             | Alles               | Filter          | Filter •                 | Eigenschappen asse   | Filter           | Filter     | Filter                      | Filter                           | >=120                   |
| GL04                   | C19501               | Rol                 | pressure roller | Op locatie               | 17 sep. 2021 10:21   | countrol18 cover |            |                             |                                  | 120                     |
| GL100                  | C39431               | Rol                 | driver roller   | Ontvangen door fabrikant | 13 dec. 2021 09:29   | Monkal           | 55 Shore A | 500                         | 1000                             | 505                     |

#### Resultaten exporteren

De zoekresultaten kunnen worden geëxporteerd naar Excel of CSV. Hierbij wordt rekening gehouden met de toegepaste filters.

### Paginering

Gebruik deze knoppen om te bepalen hoeveel zoekresultaten op 1 pagina moeten worden weergegeven. Met de navigatieknoppen kan je vooruit of achteruit door de resultaten navigeren.

#### Livechat

Met de livechatfunctie kan je rechtstreeks met iemand van countroll® chatten. Via de livechat kun je ook bestanden verzenden. Er is ondersteuning beschikbaar in het Engels, het Frans en het Nederlands.

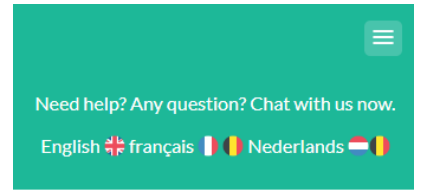

|           | Add free live chat to your site |                                  |
|-----------|---------------------------------|----------------------------------|
| Write a r | reply 🖒 🖉                       | ١                                |
| 1.        | Klik op het pictogram           | om je chatsessie te starten.     |
| 2.        | Klik op het pictogram           | om de chat te sluiten wanneer je |

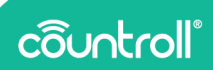

#### Zoekresultaten

De zoekresultaten worden getoond op basis van de zoekopdracht en de filters. Wanneer **je op een rol klikt, worden de details van de rol getoond op de pagina Details**. De onderstreepte datum van Laatst bijgewerkt vormt hierop een uitzondering. Wanneer **je op de datum klikt**, wordt de pagina Details geopend **en wordt de tijdslijn weergegeven waarop de laatst geregistreerde gebeurtenis is geselecteerd**.

| Standaardloc     | atie 💡 Hu      | idige locatie | OAssetty           | pes 🕓 Laat              | st bijgewerkt               |                  |          |   |
|------------------|----------------|---------------|--------------------|-------------------------|-----------------------------|------------------|----------|---|
| (0 geselecteerd) | ✓ Alles        | -             | Alles              | ✓ Alles                 | <b>*</b>                    |                  |          |   |
| Rollen Ma        | achines Sleeve | 6             |                    |                         |                             |                  |          |   |
| ID               | Partner-ID     | Туре          | Beschrijving       | Status                  | Laatste bijgewerkt          | Kwaliteit        | Hardheid | , |
| Filter           | Filter         | Alles         | • Filter           | Filter -                | Eigenschappen as            | Filter           | Filter   | ł |
| GL001            | C19097         | Rol           | applicateur roller | Ontvangen door fabrikan | t <u>17 nov. 2022 15:38</u> | Rubber           | -        |   |
| GL0002           | C19499         | Rol           | applicator roller  | Op locatie              | 24 okt. 2022 15:09          | )-               | -        |   |
| GL04             | C19501         | Rol           | pressure roller    | Op locatie              | <u>17 sep. 2021 10:21</u>   | countroll® cover | -        |   |
| GL0050           | C19502         | Rol           | drive rol          | Op locatie              | 24 feb. 2020 14:05          | -                | -        | - |
| 1234A            | C19807         | Rol           | pressure roller    | Op locatie              | 4 mrt. 2022 11:21           | -                | -        |   |
| 1234B            | C19812         | Rol           | pressure roller    | Op locatie              | 2 aug. 2019 10:01           | -                | -        | - |
| RL01             | C19826         | Rol           | applicator roller  | Op locatie              | 5 aug. 2019 15:33           | -                | -        |   |
| 1234C            | C20498         | Rol           | pressure roller    | Op locatie              | 28 sep. 2022 11:33          | -                | -        |   |
|                  |                |               |                    |                         |                             |                  |          |   |

## **Pagina Details**

Als je een rol hebt gevonden via de startpagina, kun je de details ervan raadplegen door op de rol te klikken. Op de pagina Details kun je bovenaan ook zoeken naar een countroll®-ID. De rollen die je hebt geopend, worden weergegeven als tabbladen, zodat je makkelijk tussen de verschillende rollen kunt navigeren.

| ô | Welkom G |   |        |   | Q | countroll® asset-ID | B Globex Corporation Pro |  |
|---|----------|---|--------|---|---|---------------------|--------------------------|--|
| ٠ | GL001    | × | GL0002 | × |   |                     |                          |  |

Op de pagina Details van een rol zijn bovenaan enkele tabbladen zichtbaar. De 2 belangrijkste tabbladen voor het rolbeheersysteem zijn:

- Info & documenten
- Tijdslijn

| L001 × GL0002 ×                                        |                                                            |                                                                                                    |           |
|--------------------------------------------------------|------------------------------------------------------------|----------------------------------------------------------------------------------------------------|-----------|
| Info & documenten Tijdslijn Sensorgegevens O           | Inbewerkte sensorgegevens Assetbeheer Taken                |                                                                                                    |           |
| Eigenschappen rolkern   Egenses  Gobes Corporation Pro |                                                            | Taken ^ NIEUWE TAAK AANMAA<br>We kunnen geen taken vinden die aan je fikercriteria voldo                                        | KEN<br>ST |
| ro<br>GL001<br>countralile risk D                      | <ul> <li>Benjuin</li> <li>Renaix</li> <li>CC ()</li> </ul> | Tags & etiketten ^<br>BT-sensor                                                                                                 |           |
| C19097                                                 |                                                            | Serienummer: 27215479<br>Gelnittäliseetti op: vo 4 aug. 2021 16:11<br>Geno documenten baschäkbaar<br>→ NAAR DETAILS GEBEURTENIS |           |
| Beschrijving<br>applicateur roller                     | <ul><li>✓ Belgium </li><li>✓ Renaix </li></ul>             | Apparaet-10: 81501<br>Serienummer: CL000114060                                                                                  |           |
| Nominale kem 0 (mm)<br>220                             | • CC 🚺                                                     | Geen documenten beschikbaar<br>→ NAAR DETAILS GEBEURTENIS                                                                       |           |

#### Info & documenten

Het tabblad Info & documenten bevat informatie over de kern van de rol:

- metingen en eigenschappen
- ID rol partner
- locatie
- documenten
- tags & etiketten

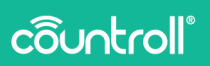

- meest recente gebeurtenis voor opnieuw bekleden of opnieuw slijpen
- ...

#### Belangrijkste eigenschappen rol

Klik op de knop **Bewerken** om de eigenschappen van de rol aan te passen. Als een rol niet langer wordt gebruikt, kun je deze van het platform verwijderen door op **Asset verwijderen** te klikken terwijl je aan het bewerken bent. Je kunt een rol ook deactiveren door op **Permanent deactiveren** te klikken.

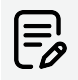

Let op. Je kunt een rol niet opnieuw activeren eens deze gedeactiveerd is.

| Welkom Globex User Pro                                                                                                    |                                                                                                    | Q, countral® asset-ID.                                                                                                    | Nederlands |
|----------------------------------------------------------------------------------------------------|----------------------------------------------------------------------------------------------------|----------------------------------------------------------------------------------------------------|------------|
| GL001 ×                                                                                                    |                                                                                                    |                                                                                                    |            |
| Info & documenten Tijdslijn Sensorgegevens Onbewerkte e                                                                       | sensorgegevens Assetbeheer Taken                                                                                                    |                                                                                                    |            |
| Eigenschappen often * exerces /<br>Eigenschappen often *<br>Octor Gryoottin Ro<br>G.201<br>                                   | Standardkoute rolkem ^<br>onsumus an west title dutations 1<br>- knym 0<br>- knym 0<br>- knym | Taken ^ Receive CALC AN<br>We have open later widen de aan je førstelste solden<br>Tags & etiketten ^<br>BT-eensor<br>Aspesante: 723121<br>Aspesante: 723121<br>Aspesante: 72312<br>Aspesante: 72312<br>Aspesante: 7 |            |
| Tere Rel Recorpuig applications roller Numerication all (not) 200                                                             | Hudge codite fol * Orientaria in a codite a                                                                                                    | Green documento herolddaar     MAA TSTULS GEGENTONS.     MAA TSTULS GEGENTONS.     Georgen 101 101     Georgen 101 101     Georgen 101                                                                                                    |            |
| 201 Weight and the logic proof<br>1531 Weight and the logic proof<br>Otherwayen door tabelant Otherwayen door tabelant Tapela | Documenten rollern ^                                                                                                    | HAM ECTALS REFUNTING.  Meest recents gebeurtenis voor opnieuw bekieden ^     Opnieuw bekiede     wo 23 feb. 3022 08 02     Imm                                                                                                    |            |

#### Locatie

De locatie van een rol wordt op verschillende manier gevolgd:

- GPS-coördinaten van de smartphone
- standaardlocatie
- huidige locatie

Telkens als de QR-code van een rol met een smartphone wordt gescand, worden de GPS-coördinaten van de smartphone automatisch opgeslagen. Deze coördinaten worden onderaan links op het tabblad Info & documenten weergegeven. Klik op het pictogram om de locatie weer te geven in Google Maps.

| Nominale kern 0 (mm)<br>220                                    | ≡ 46.8089489,4.8536139 Q, X Tol ♥ Restaurants MC Hotels @ Aanraders €                                                                                                    |
|----------------------------------------------------------------|----------------------------------------------------------------------------------------------------|
| Nominaal totale lengte (mm)<br>1581                            | And And And And And And And And And And                                                                                                    |
| Status<br>Ontvangen door fabrikant                             | Same Constant Constant Constan |
| Tijddijk<br>X Nee                                              | 46'48'32.2'N 4'51'13.0'E                                                                                                    |
| Gegraveerd of niet?<br>Gegraveerd met countroll® rol-ID C19097 | 44.00099.4.55014                                                                                                    |
| Laastee bijgeverks<br>do 17 nov. 2022 15:38                    | Image: Control Control         Image: Control         Image: Control <th< th=""></th<>                                                                                                    |
|                                                                | 3 Rue Colbert, 71100 Chalon-sur-Sadne, Frankrijk                                                                                                    |
| Laatst gekende GPS-coördinaten ^                               | RVS3-HCH Chalon-sur-Salone, Franklijk     Ontbrekende plaats toevoegen                                                                                                    |
| 50.7541834. 3.6538224. 29 jun. 2021 16:28                      | Je bedrif forvorgen                                                                                                    |
|                                                                | Een label toevoegen                                                                                                    |

De standaardlocatie en de huidige locatie worden in het midden van het scherm getoond. Rollen moeten handmatig aan een locatie worden gekoppeld met behulp van de smartphone-app (streepjescode/QR-code scannen) of via het webportal. De lijst met locatie wordt bijgehouden op de pagina **Beheer**.

Het verschil tussen de standaardlocatie en de huidige locatie is het volgende:

- **standaardlocatie**: de positie in de machine waar de asset actief zal zijn (bv. Lijn 1 in Machine 1).
- **huidige locatie**: de locatie waar de asset zich momenteel fysiek bevindt (bv. in stock, bij de fabrikant enz.).

Een locatie toevoegen via het webportal:

- 1. Klik op Koppelen aan locatie +.
- 2. Kies een locatie uit de lijst.
- 3. Klik op Koppelen aan locatie.

Een locatie ontkoppelen:

- 1. Klik op Ontkoppelen van locatie.
- 2. Klik op Ja, ontkoppelen van locatie.

## côuntroll®

| Standaardlocatie rolkern ^       |
|----------------------------------|
| ONTKOPPELEN VAN STANDAARDLOCATIE |
| ✓ Belgium ()                     |
| ✓ Renaix (i)                     |
| • cc 🚺                           |
|                                  |
| Huidige locatie rol ^            |
| ONTKOPPELEN VAN LOCATIE          |
| ✓ Belgium 🚹                      |
| ✓ Renaix 🚺                       |
| • cc 🕦                           |
|                                  |

#### Documenten uploaden

**Documenten uploaden** kan zowel door de klant als door degene die opnieuw bekleedt, gebeuren. Een voorbeeld hiervan is de technische tekening.

ledereen kan ook documenten uploaden via slepen & neerzetten of via API. Ook een boomstructuur met mappen kan worden gebruikt om te uploaden. Wanneer je mappen gebruikt, worden de documenten geüpload naar de map die momenteel openstaat.

|                                                             | ONTKOPPELEN VAN STANDAARDLOCATIE |                                     | We kunnen geen taken vinden die aan je            | filteroriteria voldoen |  |
|-------------------------------------------------------------|----------------------------------|-------------------------------------|---------------------------------------------------|------------------------|--|
| Globex Corporation Pro                                      | v Belgian 😗                      |                                     |                                                   |                        |  |
| 0                                                           | Y Broats                         |                                     |                                                   |                        |  |
| GL001                                                       |                                  |                                     | Tags & etiketten                                  |                        |  |
| controlit vi D                                              | • •                              |                                     | BT-sensor                                         |                        |  |
| 19097                                                       |                                  |                                     | Apparaat-ID: 76861<br>Sectors areases: 922115-028 |                        |  |
|                                                             | Huiding Insette rel. A           |                                     | Geinitialiseerd op: wo 4 aug.:                    | 2021 16:11             |  |
| 594<br>5.1                                                  | Huidige locabe for               |                                     | Geen documenten besch                             | hkbaar                 |  |
|                                                             | ✓ Belgiam ()                     |                                     |                                                   | TENIS                  |  |
| leachr)ving                                                 | ✓ Benalx ()                      |                                     | QR-code                                           |                        |  |
| ipplicateur roller                                          | • cc 😗                           |                                     | Appenant-ID: 81501<br>Serienummer: CL000114060    |                        |  |
| formale kern 0 (mm)                                         |                                  |                                     | Geinitialiseerd op: do 9 sep. 3                   | 2021 10:54             |  |
| 220                                                         |                                  |                                     | Usen accumenter besch                             | woar                   |  |
|                                                             | Documenten rolkern ^             |                                     | · · · · · · · · · · · · · · · · · · ·             |                        |  |
| 1581                                                        |                                  |                                     |                                                   |                        |  |
|                                                             |                                  |                                     | Menet meneto ashourtania un                       | or opplayer baldadan   |  |
|                                                             |                                  | eender waar slepen en neerzetten of |                                                   | or opiniouri benederi  |  |
| omanger over nærnam                                         |                                  | RESTANDEN UPLOADEN                  | Opnieuw bekieed                                   |                        |  |
| Tipela                                                      | 0.02                             |                                     | wo 23 feb. 2022 08:02                             |                        |  |
| × Nee                                                       |                                  |                                     | Rubber                                            |                        |  |
| Depayeest of niet?                                          |                                  |                                     | C127804                                           |                        |  |
| <ul> <li>Gegraveerd met countroll® rol-ID C19097</li> </ul> | Consideration of the             |                                     | GLOBEX CORPORATION PRO                            |                        |  |
| Latin Nitandi                                               | nieuwe map                       | DjD 🗈                               | Geen d                                            | locumenten beschikbaar |  |
| do 17 nov. 2022 15:38                                       |                                  | int2                                | → NAAR DETAILS GEBEURTEN                          | i5                     |  |
|                                                             | image 57.png                     | 06/04/2022 🧨 🗑                      |                                                   |                        |  |
|                                                             | a roller-black.jpg               | 10/01/2020 🖍 📋 📕                    |                                                   |                        |  |

#### Tags & etiketten

Bij **Tags & etiketten** ziet u welke QR-code, NFC-tag en/of sensor aan de rol zijn gekoppeld en vindt u een link naar de koppelingsgebeurtenis op de tijdslijn.

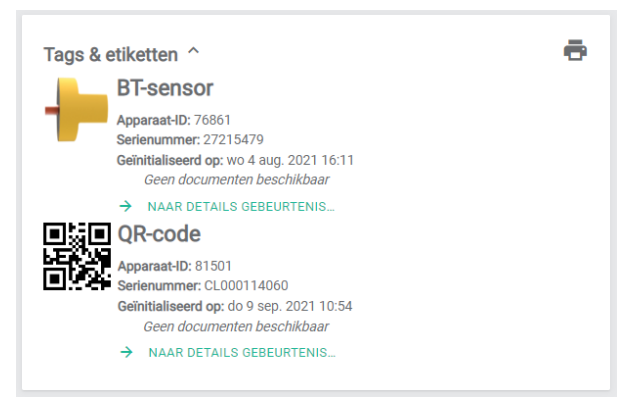

#### Meest recente gebeurtenis voor opnieuw bekleden

De meest recente gebeurtenis voor opnieuw bekleden bevat informatie over het momenteel gebruikte bekledingsmateriaal, de bijbehorende documenten (indien die er zijn) en een link naar de gebeurtenis op de tijdslijn.

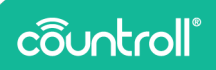

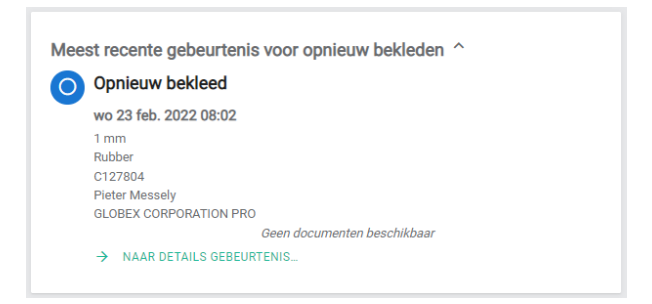

#### Meest recente gebeurtenis met betrekking tot kwaliteit

De meest recente gebeurtenis met betrekking tot kwaliteit bevat enige informatie over de meest recent uitgevoerde controle van de kwaliteit van de bekleding, de bijbehorende documenten (indien die er zijn) en een link naar de gebeurtenis op de tijdslijn.

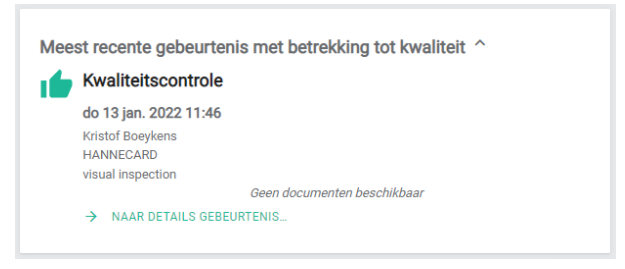

#### Taken en meldingen

Vraag uw countroll®-contactpersoon om meer informatie over de functie **Taken en meldingen**.

### Tijdslijn

In tegenstelling tot **Info & documenten** volgt de **Tijdslijn** de tijdsgerelateerde gebeurtenissen tijdens de levensduur van de rol.

Een rol kan bijvoorbeeld in een productielijn worden gemonteerd of gedemonteerd. Een rol kan de ene keer opnieuw worden bekleed en de volgende keer opnieuw worden geslepen. Bij een kwaliteitscontrole kan de kwaliteit van een rol initieel uitstekend zijn, terwijl deze tijdens een volgende controle minder goed is.

Er zijn verschillende typen gebeurtenissen:

- gemonteerd
- gedemonteerd
- gekoppeld
- ontkoppeld
- opnieuw bekleed
- opnieuw geslepen
- mechanisch hersteld
- kwaliteitscontrole
- andere

De tijdslijn (2) bestaat uit **gebeurtenissen** (1) van deze typen. Ze zijn zodanig gerangschikt dat de meest recente gebeurtenis bovenaan staat. Elke gebeurtenis heeft ook allerlei eigenschappen, gerelateerde items en documenten.

- De **eigenschappen** (3) beschrijven de gebeurtenis (wie heeft wat wanneer gedaan). Deze eigenschappen kunnen voor elk type gebeurtenis verschillend zijn.
- Gerelateerde items (4) zijn vaak nummers of ID's van documenten die betrekking hebben op de gebeurtenis. Typische gerelateerde items zijn aankooporders, leveringsnummers, factuurnummers, ...
- In tegenstelling tot de documenten bij Info & documenten, zijn de **documenten** (5) van een gebeurtenis altijd gekoppeld aan de gebeurtenis. Een herbekleder zal bepaalde documenten van zijn ERP automatisch kunnen koppelen aan zijn gebeurtenis voor opnieuw bekleden: inspectierapport, technische fiche, etiketgegevens, balansrapport, ...

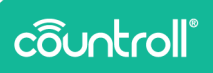

|                       |         |                                                  | aken       |                                                                                                    |            |
|-----------------------|---------|--------------------------------------------------|------------|----------------------------------------------------------------------------------------------------|------------|
| SERENTING TOCYCEOPY + | T       | r                                                |            | Opnieuw bekleed                                                                                                    |            |
|                       | - 11    | Opnieuw bekleed                                  |            | Consta                                                                                                    |            |
|                       | - 11    | di 12 mrt. 2019 08.23<br>290.15 mm               |            | Course of the second second se |            |
| de reterriele y       |         | HBE SCORA70-1                                    | _          | T 12 mmt 20779 00:23                                                                                                    |            |
|                       |         | Hill, 5325675 1,2325875, Globert PRO per         | 1411(0300  |                                                                                                    |            |
| 29 eks 2018           | $\odot$ | M0,22204147,114108,000                           | 10/11/0222 | 16 <sup>1</sup>                                                                                                    |            |
|                       |         | laspection_report.pdf                            | 14/81(0300 | A later beginning                                                                                                    |            |
| 23 Mol. 2022          |         | Label, data pdf                                  |            | Demonschelinder damener (m.t.) *                                                                                                    |            |
|                       | -11     | <ul> <li>reserved samples and samples</li> </ul> |            | 250.15                                                                                                    |            |
|                       |         |                                                  |            |                                                                                                    |            |
|                       |         |                                                  |            | Hameland                                                                                                    |            |
|                       |         | Opnieuw geslepen                                 |            |                                                                                                    |            |
|                       |         | de-31 jan, 2079 08:58                            |            |                                                                                                    |            |
|                       |         | 238.6 mm                                         |            | Genelateend                                                                                                    |            |
|                       | 0       | HANECARD                                         |            | Valentersonal Harlan                                                                                                    |            |
|                       | - T     | Inspection_report pdf                            | 14/01/0320 | Image: State State St    |            |
|                       |         | Laber Deriver Commentation                       | 14/01/0303 |                                                                                                    |            |
|                       |         |                                                  |            |                                                                                                    |            |
|                       |         |                                                  |            | Documenten                                                                                                    |            |
|                       |         | Conteuw geslegen                                 |            | HVM_S0284701_2023801_Silver/980.pdf                                                                                                    | 14/01/2020 |
|                       |         | vr 4 ian, 2019 09:29                             |            | MAG, 2028-01-07, 11-67-05, pp                                                                                                    | 10/01/2028 |
|                       |         | 243 mm                                           |            | inspection_report.pdf                                                                                                    | 14/07/2028 |
|                       | 0       | PRE 902/308                                      |            | Laok, data per                                                                                                    | 54/01/2028 |

#### Gebeurtenissen toevoegen

Indien geen van de bestaande gebeurtenissen aan je behoeften voldoet, neem je contact op met countroll® voor meer informatie en de configuratie van gepersonaliseerde gebeurtenissen.

Gebeurtenissen kunnen via de app op de smartphone of via het webportal worden toegevoegd.

Gebeurtenissen toevoegen via het webportal:

- Klik op de knop Gebeurtenis toevoegen +. Er verschijnt een pop-upvenster.
- 2. Selecteer het type gebeurtenis.
- 3. Geef de eigenschappen in.
- 4. Kies onderaan of je de gebeurtenis al dan niet openbaar wilt maken.
  - privé: alleen de eigenaar ziet de gebeurtenis op de tijdslijn
  - openbaar: de eigenaar en de herbekleder/fabrikant zien de gebeurtenis op de tijdslijn
- 5. Klik op **Opslaan**.

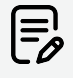

Elke gebeurtenis is eigendom van degene die ze heeft aangemaakt. Dat betekent dat alleen degene die ze heeft aangemaakt en de eigenaar van de asset de gebeurtenis kunnen zien. Fabrikanten hebben standaard geen toegang tot elkaars gebeurtenissen.

| Ô      | Welkom Globex User Pro                         |                                                                            | Q countrol® count-4 | 2. El Glober Corporation Pro Nederlands 👻               |
|--------|------------------------------------------------|----------------------------------------------------------------------------|---------------------|---------------------------------------------------------|
| ↑<br>B | GL001 X<br>Info & documenten Tijdslijn Sensorp | Gebeurtenis toevoegen                                                      | ×                   |                                                         |
|        | CEELURTENIS TOEVOLOEM +                        | Selecter ren typ<br>                                                       |                     | BENGINEN 🔨 VERMUDEREN 😩                                 |
|        |                                                | stor -<br>Gicher User Pro                                                  |                     |                                                         |
|        | 102 Toto 2022                                  | Rann                                                                       |                     |                                                         |
|        | 0                                              | Beschrijking gebeurtesig                                                   |                     |                                                         |
|        |                                                | V Operbare gebeurierie                                                     |                     |                                                         |
| •      |                                                | Opnieuw bekkeed<br>d 22 fab. 5022 00:54<br>123 min<br>Jahaan Phone maandam |                     |                                                         |
| 0 Co   | yright countrol19                              |                                                                            |                     | Prhyscyverklaring - Cookiebeleki - Licentieovereenkomst |

Zodra een gebeurtenis is aangemaakt, kunnen documenten naar de gebeurtenis worden geüpload via slepen en neerzetten of API.

#### Sensorgegevens

| Welkom                                                                                                    |                                                                                                    |                                                                                                    | Q countrol <sup>ag</sup> o                                                                                                    | met-ID.,                                                                   | Rock and Rollers International                                                                             | Nederlands |
|----------------------------------------------------------------------------------------------------|----------------------------------------------------------------------------------------------------|----------------------------------------------------------------------------------------------------|----------------------------------------------------------------------------------------------------|----------------------------------------------------------------------------|----------------------------------------------------------------------------------------------------|------------|
| 19997 X                                                                                                    | nsorgegevens Onbewerkte sensorgege                                                                                                    | veris Assetbeheer                                                                                                    |                                                                                                    |                                                                            |                                                                                                    |            |
| Timenstrier<br>* Afgeligen Staar (* 1977)<br>· Vorge meek<br>· Vorge meek<br>· V | 7 1917 (Ö. 7 341 2007 1917                                                                                                    |                                                                                                    | Sensoren voor geselliciterde nd<br>Effection<br>Benedicken<br>Benedicken | Health<br>Battery voltage<br>Last see:-229<br>Memory usage:<br>Current cor | 3.5V<br>Od 4J-Striningo<br>£fg ∨                                                                           |            |
| Rotaties<br>Total ainté coties<br>1284.11<br>Mander retains 17.24-ein<br>1284.11<br>men: retains per %24ein<br>1294.13                                                                                                    | Lineaire meters<br>Total Iwain meter<br>402<br>Lungton Intend Applingt in 7v 34mm<br>402<br>Genetiskin uttrad Vigilingt in 7v 34mm<br>402 | Kinematica<br>Max.smihad<br>0.mm.smihad<br>0.mm.<br>Madmiai Imane accelerate<br>09<br>Maximale Imane decelerate<br>09 | Levenzyclus                                                                                                    |                                                                            | Viter spake<br>Øs<br>Esalend<br>Strain<br>In rust<br>Øs 20nin<br>Na coslog<br>Øs<br>Toale tijd<br>74 24nin |            |
| Rotaties                                                                                                    |                                                                                                    |                                                                                                    |                                                                                                    |                                                                            |                                                                                                    |            |

**Sensorgegevens** bevat een overzicht van de gegevens die onze countroll®-sensor verzamelt over je draaiende apparatuur en industriële rollen. De sensor meet rotaties, snelheid, acceleratie, trillingen of temperatuur.

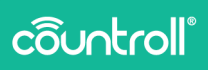

De gegevens worden vervolgens naar het countroll®-cloudplatform verzonden en zijn via API toegankelijk voor eindklanten, zodat zij ze grondig kunnen bestuderen.

Voor meer informatie over de countroll®-sensor, ga je in je browser naar <u>https://www.countroll.com/sensorkit?utm\_source=rlrmng-</u> <u>manual</u> of neem je rechtstreeks contact op met je countroll®contactpersoon.

Onbewerkte sensorgegevens

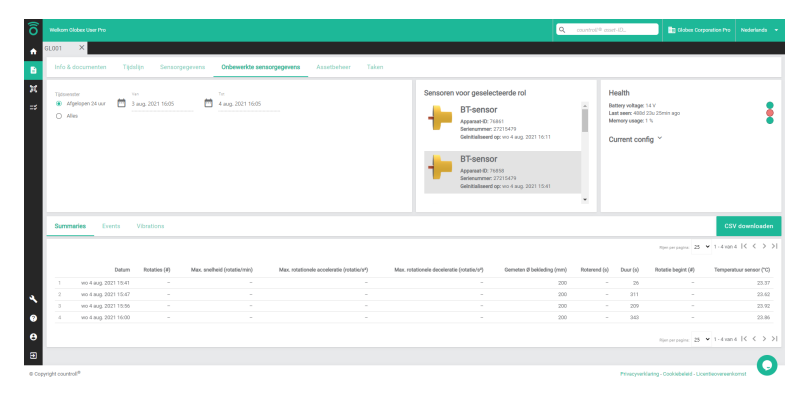

Op het tabblad **Onbewerkte sensorgegevens** kun je de gegevens selecteren en downloaden die gedurende een bepaalde periode door de sensor(en) zijn verzameld. Als je de gegevens en de periode hebt geselecteerd, klik je op **CSV downloaden**.

#### Assetbeheer

Met **Assetbeheer** kun je bepaalde administratieve instellingen wijzigen die verband houden met een asset.

| õ      |                                            |                                                                                                    |                                          | Q countrol <sup>10</sup> and | Globes Corporation Pro                              | Nederlands 💌 |
|--------|--------------------------------------------|----------------------------------------------------------------------------------------------------|------------------------------------------|------------------------------|-----------------------------------------------------|--------------|
| •      | 3L001 X                                    | (1)(1)_(1) | 2                                        |                              |                                                     |              |
| в      | Info & documenten Tijdslijn Sensorgegevens | Onbewerkte sensorgegevens Assetbeheer naken                                                                                                    | T                                        |                              |                                                     |              |
| 30     | Gekoppelde bedrijven                       | KOPPELING TOEVOEGEN +                                                                                                    | Status wijzigen                          |                              |                                                     |              |
| =\$    | Bedqf                                      | Relatio *                                                                                                    | Ontvangen door fabrikant                 |                              |                                                     |              |
|        | Riter                                      | Filter •                                                                                                    | Neuve status<br>Nieuwe status selecteren |                              |                                                     | •            |
|        | Globes Corporation Pro<br>(250)            | Egeraar 📕                                                                                                    |                                          |                              | 1                                                   | OPSLAAN      |
|        | Rock and Pollers International<br>(250)    | Dedeeld met                                                                                                    |                                          |                              |                                                     |              |
|        | Tijdslijnen samerivoegen                   |                                                                                                    |                                          |                              |                                                     |              |
|        | tan<br>19097                               | ZODODN Test                                                                                                    | ZOEKEN                                   |                              |                                                     |              |
|        | Conteurs bekiesed 9 okt. 2018              |                                                                                                    |                                          | 3                            |                                                     |              |
| ٩      | Opnieuw geslepen 8 nov. 2018               |                                                                                                    |                                          |                              |                                                     |              |
| 0      | Opnieuw geslepen 6 dec. 2018               |                                                                                                    |                                          |                              |                                                     |              |
| θ      | Opnieuw geslepen 4 jan. 2019               |                                                                                                    |                                          |                              |                                                     |              |
| •      | Opnieuw geslepen: 31 jan. 2019             |                                                                                                    |                                          |                              |                                                     |              |
| © Copy | oft countroll <sup>®</sup>                 |                                                                                                    |                                          |                              | Privacyverklaring - Cookiebeleid - Licenteovereenko | erst         |

Assetbeheer is onderverdeeld in drie delen:

- 1. Gekoppelde bedrijven
- 2. Status wijzigen
- 3. Tijdslijnen samenvoegen

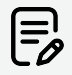

In een goede werkmethode is de eindklant de **EIGENAAR** en heeft elke leverancier toegang van het type **GEDEELD\_MET**. Hiermee worden gegevens die van verschillende leveranciers komen, verborgen voor elkaar. Een asset kan eigendom zijn van meerdere partijen, zoals tussenpersonen die eigendom delen met de eindklant of fabrikanten van machines die eigendom delen met de eindklant die de machine heeft gekocht.

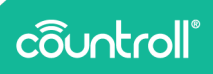

#### Gekoppelde bedrijven

**Gekoppelde bedrijven** bevat alle bedrijven of accounts die toegang hebben tot de asset. In deze lijst staat de eigenaar van de rol, maar de lijst kan ook de herbekleder(s) en/of de fabrikant van de rol bevatten. Een bedrijf kan twee soorten relaties hebben:

- Eigenaar
- Gedeeld met

De bedrijven met de relatie "Eigenaar" kunnen andere bedrijven toevoegen aan de asset, terwijl de bedrijven met de relatie "Gedeeld met" geen andere bedrijven aan de asset kunnen koppelen. De functie "Gekoppelde bedrijven" is bijgevolg niet zichtbaar voor bedrijven met de relatie "Gedeeld met", zoals ook te zien is op het voorbeeld hieronder:

| ô      |                                                                                                    |                                     | 3      | A countrol® cost-10. |                                         |         |
|--------|----------------------------------------------------------------------------------------------------|-------------------------------------|--------|----------------------|-----------------------------------------|---------|
| •      | C19097 X                                                                                                    |                                     |        |                      |                                         |         |
| в      | Info & documenten Tijdslijn Sensorgegevens Or                                                                                                    | bewerkte sensorgegevens Assetbeheer |        |                      |                                         |         |
| H<br>N | Status wijzigen                                                                                                    |                                     |        |                      |                                         |         |
|        | Viene miter                                                                                                    |                                     |        |                      |                                         |         |
|        | Nieuwe status wiecteren                                                                                                    |                                     |        |                      |                                         |         |
|        |                                                                                                    |                                     |        |                      |                                         | OPSLAAN |
|        |                                                                                                    |                                     |        |                      |                                         |         |
|        | Tijdslijnen samenvoegen                                                                                                    |                                     |        |                      |                                         |         |
|        | The state of the state of the s |                                     |        |                      |                                         |         |
|        | 19097                                                                                                    | ZODON Tot                           | ZOEREN |                      |                                         |         |
|        | Celtituliseerd 1 dec. 2020                                                                                                    |                                     |        |                      |                                         |         |
|        | Deinitaliseerd 8 jan. 2021                                                                                                    |                                     |        |                      |                                         |         |
| 24     | Geinitaliseerd 24 mm. 2021                                                                                                    |                                     |        |                      |                                         |         |
| *      | Geinitaliseerd 29 jan 2021                                                                                                    |                                     |        |                      |                                         |         |
| 0      | Geistalseerd 5 jul. 2021                                                                                                    |                                     |        |                      |                                         |         |
| θ      | Geinstalseerd 5 jul. 2021                                                                                                    |                                     |        |                      |                                         |         |
| •      | Celestaliseerd 6 jul 2021                                                                                                    |                                     |        |                      |                                         |         |
| © Copy | night countrol®                                                                                                    |                                     |        | Privacywerk          | laring - Cooklebeleid - Licenteovereenk | ernst 😈 |

Een nieuw bedrijf koppelen aan de asset:

- 1. Klik op de knop KOPPELING TOEVOEGEN + .
- 2. Selecteer in het veld **Relatie** de bedrijfsrelatie in het vervolgkeuzemenu.
- 3. Selecteer in het veld Met het bedrijf in de lijst.
- 4. Klik op de knop

Om een bedrijf te ontkoppelen, klik je op het pictogram lacksquare.

Je kunt de lijst "Gekoppelde bedrijven" ook filteren door de bedrijfsnaam in het veld **Filter** te typen of door het type relatie te kiezen in het vervolgkeuzemenu **Filter**.

#### Status wijzigen

Bij **Status wijzigen** zie je de huidige status van de asset, maar kun je de status ook wijzigen in een andere status.

Voor deze functie werken de eigenaar van de asset en eventueel gekoppelde bedrijven samen. Het onderstaande praktijkvoorbeeld illustreert hoe zo'n samenwerking kan verlopen.

#### Praktijkvoorbeeld:

Wanneer de eigenaar een asset voor reparatie verzendt naar een gekoppeld bedrijf dat fabrikant is, kan de eigenaar de status wijzigen in "In transport".

Als de fabrikant de asset heeft ontvangen, wijzigt hij de status in "Ontvangen door fabrikant", vervolgens in "In productie bij fabrikant", "Voltooid bij de fabrikant" en tot slot opnieuw in "In transport", zodat de eigenaar de status van de asset op elk moment kan volgen. Wanneer de eigenaar de asset opnieuw heeft ontvangen, kan hij de status wijzigen in "Op locatie".

#### Tijdslijnen samenvoegen

Het is mogelijk dat twee verschillende assets zijn aangemaakt die eigenlijk betrekking hebben op één fysieke asset. Om verwarring of onregelmatigheden te voorkomen, kan de eigenaar of het bedrijf met de relatie "Gedeeld met" in **Tijdslijnen samenvoegen** de tijdslijnen van twee assets samenvoegen, zodat er nog slechts één tijdslijn overblijft. Twee tijdslijnen samenvoegen:

- 1. Zoek in het veld **Van** naar de asset die u wilt samenvoegen met de andere.
- 2. Zoek in het veld **Naar** naar de asset die de informatie moet krijgen van de asset in het veld **Van**.

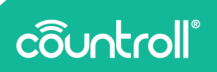

3. Klik op **Samenvoegen** om de twee tijdslijnen samen te voegen.

#### Taken en meldingen

**Taken en meldingen** bevat een overzicht van de taken die verband houden met de asset. Je kunt filteren op toegewezen gebruiker, frequentie en status.

Vraag uw countroll®-contactpersoon om meer informatie over de functie **Taken en meldingen**.

## **QR-code scannen**

Het scannen van de QR-code van een rol is een functie die oorspronkelijk is ingevoerd voor de smartphone-app. In sommige gevallen bleek het evenwel nuttig om deze functie ook op het webportal te gebruiken. De kwaliteit van het scannen is niet dezelfde als wanneer met de smartphone-app wordt gescand. Veel hangt af van de kwaliteit van de camera.

Klik op het pictogram **QR-code scannen** en geef toestemming aan het countroll<sup>®</sup>-webportal om de camera van je apparaat te gebruiken. Houd de QR-code vervolgens zo stabiel mogelijk voor de camera en zoek naar de juiste afstand om scherp te stellen. Als de QR-code wordt herkend, wordt de pagina met details over de rol geopend.

| ô      | Welton 0 epp.cou       | ntroll.com wan | ts to   | ×           |               |                         |   |   | G        | ξη on te soeksn   |                     |                                |               |
|--------|------------------------|----------------|---------|-------------|---------------|-------------------------|---|---|----------|-------------------|---------------------|--------------------------------|---------------|
| â      | € Stars                | (              | Allew B |             | A erestinener | Ol and at bill proveded |   |   |          | _                 |                     | 455                            | ETS FILTEREN  |
| я      | Rollen Machin          |                |         | QIVOUU      | o ocument     |                         |   |   |          | ×                 |                     |                                |               |
| ==     | ID                     | Partner-ID     | Туре    |             |               |                         |   |   |          |                   | bekleding (mm) Mini | maal brukbare Ø bekleding (mm) | Gemeten lengt |
|        |                        |                |         |             |               |                         |   |   |          |                   |                     |                                |               |
|        | GL001                  |                | Rol     |             |               |                         |   |   |          |                   |                     |                                |               |
|        | 64.0002                | C19499         | Rol     |             |               |                         |   |   |          |                   |                     |                                |               |
|        | GLD4                   |                | Rol     |             |               |                         |   |   |          |                   |                     |                                |               |
|        | 64.0050                |                | Rol     |             |               |                         |   |   |          |                   |                     |                                |               |
|        | 1234A                  | C19907         | Rol     |             |               |                         |   |   |          |                   |                     |                                |               |
|        | 12340                  | C19812         | Rol     |             |               |                         |   |   |          |                   |                     |                                |               |
|        | 81,01                  | C19826         | Rol     |             |               |                         |   |   |          |                   |                     |                                |               |
|        | 12340                  | C25490         | Rol     |             |               |                         |   |   |          |                   |                     |                                |               |
|        | 01.006                 | C23848         | Rol     |             |               |                         |   |   |          |                   |                     |                                |               |
|        | Test setup bottom rol- |                | Rol     |             |               |                         |   |   |          |                   |                     |                                |               |
|        | Trends02               |                | Rol     |             |               |                         |   |   |          |                   |                     |                                |               |
|        | 01.009                 |                | Rol     |             |               | A per anne seas         | _ | _ |          |                   |                     |                                |               |
| $\sim$ | 64.008                 |                | Rol     |             |               |                         |   |   |          |                   |                     |                                |               |
| 0      |                        |                | Rol     |             | Op locatie    |                         |   |   |          |                   |                     |                                |               |
|        | ar123#                 |                | Rol     | test roller |               |                         |   |   |          |                   |                     |                                |               |
| B      |                        |                |         |             |               |                         |   |   | PERSONAL | SEREN 11 EXPORTER | EN NAAR             | n program 25 👻 1 - 25 min 34   | ссэл          |

 Image: Contract of the second of the second of the seco

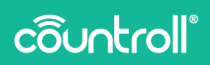

## Pagina Beheer

Op de pagina Beheer kan je 4 items in verband met je organisatie beheren:

- locatiebeheer
- countroll®-gebruikers en hun rechten
- countroll®-voorkeuren
- bedrijfsprofiel

#### Locaties

Locaties zijn vooraf gedefinieerde plaatsen/posities waaraan een QRof streepjescode kan worden gekoppeld. Voorbeelden van zo'n plaats of positie:

- gebouwen op een terrein
- ruimten binnenin een gebouw
- posities in een machinelijn
- stocklocaties voor rollen of assets in het algemeen

Als er voor deze locaties streepjescodes/QR-codes bestaan, kunnen deze worden hergebruikt in countroll®. Je kan ook nieuwe codes toewijzen. Een streepjescode/QR-code aan een locatie koppelen, doe je via de smartphone-app of via het webportal op een tablet, want je hebt hiervoor een camera nodig. Nieuwe locaties aanmaken en ze beheren, gebeurt via het webportal.

#### Locaties toevoegen

- 1. Doe een van de volgende zaken:
  - a. Om een nieuwe locatie toe te voegen, klik je op de knop **Nieuwe locatie toevoegen**.
  - b. Om een nieuwe locatie toe te voegen onder een bestaande locatie, klik je op de knop 
     • naast de bestaande locatie.

|                                                                                                    | Q 3pp on to evolve          |  |
|----------------------------------------------------------------------------------------------------|-----------------------------|--|
| Configuratiecentrum Globex Corporation Pro                                                                                                    |                             |  |
| Locaties Medewerkers Voorkeuren Abonnementen                                                                                                    |                             |  |
| Locatiebeheer                                                                                                    |                             |  |
| technic for detailed format     technic for the means and a membra splated of highwards an encoder of exchange     a face de regimes backgraphere mangements     a face de regimes to an extra splated or to explane     and the regimes are encodered on the technical     and the regimes are encodered on the technical     and the regimes are encodered on the technical     and the regimes are encodered on the technical     and the regimes are encodered on the technical     and the regimes are encodered on the technical     and the regimes are encodered on the regimes. | na bade set as to global in |  |
|                                                                                                    |                             |  |
| LOCATION     HILINE LOCATE TOPVOESEN                                                                                                    |                             |  |
| • Stock                                                                                                    |                             |  |
| MyOwnLocation                                                                                                    | / 0 0 1                     |  |
| <ul> <li>Machine 1</li> </ul>                                                                                                    | / 0 0                       |  |
|                                                                                                    |                             |  |

- 2. Geef nu de naam van de locatie in. Je kunt ook een beschrijving en bepaalde eigenschappen ingeven.
- 3. Klik op **Aanmaken** om de nieuwe locatie aan te maken.

| Welkom Globex User Pro      |                                            |                                                                                                    |          | . Typ. om te . | oeten. |     |  |
|-----------------------------|--------------------------------------------|----------------------------------------------------------------------------------------------------|----------|----------------|--------|-----|--|
|                             | Configura                                  | issentrum Olehou Consection Dre                                                                                                    |          |                | ٦      |     |  |
|                             | Locaties Is                                | Locatie aanmaken                                                                                                    |          |                |        |     |  |
|                             | Locatiebehee                               | Name *                                                                                                    |          |                |        |     |  |
|                             | Hier kan je de locat                       | Naam is wegilde                                                                                                    |          |                |        |     |  |
|                             | Locative zijn plaats<br>Je kan de volgende | and the second second |          |                |        |     |  |
|                             | O Cebruk dit p                             | Aapppatte eigenschap 1                                                                                                    |          |                |        |     |  |
|                             | Cebruk dit pi                              | Angepaste eigenschap 2                                                                                                    |          |                |        |     |  |
|                             | -" Kilk en sleep                           |                                                                                                    |          |                |        |     |  |
|                             | 📱 Ordansk dit pi                           | Aurgapanto oigonachap 2                                                                                                    |          |                |        |     |  |
|                             |                                            | Asopepaste eigenschap 4                                                                                                    |          |                | . 8    |     |  |
|                             | Locaties                                   | Garantine                                                                                                    |          |                |        |     |  |
|                             | + NEVAT LO                                 |                                                                                                    |          |                |        |     |  |
|                             | Stock                                      |                                                                                                    | AANMAREN | ANNULEREN      |        | 0 1 |  |
|                             | MyOwn                                      |                                                                                                    |          | 1              | 0      | • • |  |
|                             | × Marhi                                    |                                                                                                    |          |                | 0      |     |  |
|                             | Line                                       |                                                                                                    |          |                |        |     |  |
|                             | • Line                                     |                                                                                                    |          |                | 0      | ĽĽ  |  |
| right countrol <sup>®</sup> |                                            |                                                                                                    |          |                |        |     |  |

#### De locatie verplaatsen

Je kunt de locatie ook verplaatsen of naar een ander (sub)niveau brengen.

- 1. Klik op een locatie en houd de knop ingedrukt.
- 2. Verplaats de locatie omhoog of omlaag en laat de knop los wanneer de locatie op de juiste plaats staat.

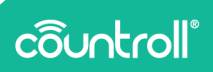

#### De naam van de locatie wijzigen

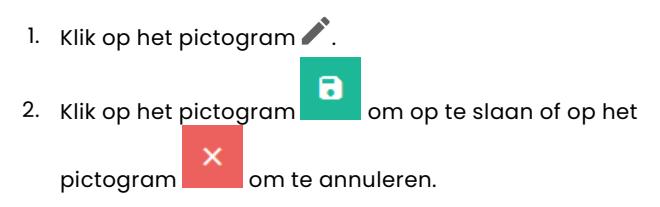

Informatie over de locatie

Klik op het pictogram an meer gedetailleerde informatie over de locatie te bekijken en te bewerken.

In het gedeelte **Info & documenten** van de informatie over de locatie kun je het volgende doen:

- 1. De eigenschappen van de locatie bekijken en aanpassen door op de knop **Bewerken** te klikken.
- 2. Assets die zich momenteel op de locatie bevinden en/of assets die zich standaard op de locatie bevinden bekijken en ontkoppelen.
- 3. Bestanden die verband houden met de locatie bekijken en uploaden.
- 4. Locatietags bekijken.

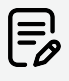

QR-codes voor de locatie kunnen alleen worden

toegevoegd via de mobiele app.

| Welkom Globex User Pro                                                                                              |                                                                                                    |                                                                                                    | Q. Typ on te zoeken                                                                                                    | Clobes Corporation Pro Nederlands |
|----------------------------------------------------------------------------------------------------|----------------------------------------------------------------------------------------------------|----------------------------------------------------------------------------------------------------|----------------------------------------------------------------------------------------------------|-----------------------------------|
| ← Locatle Stock<br>Gibber Consention Pro > Stock<br>Info & documenten<br>Tijdelijn                                  | •                                                                                                    | 2                                                                                                    |                                                                                                    | 4                                 |
| Egenschappen locate<br>Form<br>Oblice Cognition for<br>Oblice Cognition for<br>United States<br>in et al. 2022 15:7 | Arrest Arrest Ar | Internet of of data locate  Activation  Activation  Ac | Locations<br>Accordence of the second second se | a                                 |

In het gedeelte **Tijdslijn** van de informatie over de locatie kun je gebeurtenissen zien die verband houden met de locatie in kwestie.

#### Medewerkers

Op de pagina **Medewerkers** vind je een overzicht van alle gebruikers binnen je bedrijf die reeds een countroll®-account hebben aangemaakt. Of de account nog actief is en welke rechten de gebruikers hebben, wordt hier ook weergegeven. Deze pagina is bedoeld om gegevens te raadplegen en om als beheerder van je bedrijf de accounts te beheren:

- accounts activeren/deactiveren
- nieuwe gebruikers rechtstreeks in het webportal uitnodigen

| Welkom Olobex User Pro |                               |                                  |                               | Q. Typ on te zocken                     | Diobes Corporation Pro | Nederland |
|------------------------|-------------------------------|----------------------------------|-------------------------------|-----------------------------------------|------------------------|-----------|
|                        | Configuratiecentrum Glo       | bex Corporation Pro              |                               |                                         |                        |           |
|                        | Locaties Medewerkers Voorkeur | en Abornementen                  |                               |                                         |                        |           |
|                        | Manual Andrew State           |                                  |                               |                                         |                        |           |
|                        | menne genune unnuger          |                                  |                               | GEBRUKER LITNOD                         | GEN                    |           |
|                        | Of selecteren uit de lijst:   | bruiker selecteren uit lijst     |                               |                                         |                        |           |
|                        |                               |                                  |                               |                                         |                        |           |
|                        | Gebrufersneam                 | Volledige naam                   | Email                         | Actief                                  |                        |           |
|                        | Filter                        | Filter                           | Filter                        | Alei                                    |                        |           |
|                        | claude.bruyneel@hannecard.com | Claude thsyneel                  | clauda.brupreeighannecard.com | 🗸 Addel                                 |                        |           |
|                        | derro                         | Olobex User                      | demo@countroll.com            | ✓ Actief                                |                        |           |
|                        | derra_google                  | Demo Boogle                      | demo, google@countroll.com    | ✓ Action                                |                        |           |
|                        | derno_pro                     | Globex Liser Pro Globes User Pro | demo_pro@countrol.com         | ✓ Action                                |                        |           |
|                        | edwin.comhaire@hannecard.com  | Edwin Comhaire                   | edwin.comhaire@hannecard.com  | 🗸 Activi                                |                        |           |
|                        |                               |                                  |                               | njer per pagina 💈 👻 1 - Sixan B 🛛 🤇 🔾 🗲 | ы                      |           |
|                        |                               |                                  |                               |                                         |                        |           |
|                        |                               |                                  |                               |                                         |                        |           |

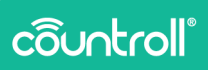

#### Accounts activeren/deactiveren

Een account is actief wanneer de status in de kolom **Actief** op **Actief** staat en is niet actief wanneer de status **Uitgeschakeld** is.

- 1. Klik op Uitgeschakeld om een account te activeren.
- 2. Klik op om een account te deactiveren.

#### Nieuwe gebruikers uitnodigen

- 1. Geef de voornaam, de achternaam en het e-mailadres van de nieuwe gebruiker in.
- 2. Klik op de knop Gebruiker uitnodigen.

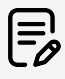

In het countroll®-webportal kun je onbeperkt gebruikers uitnodigen voor jouw organisatie, maar je kan uitsluitend gebruikers uitnodigen voor de organisatie waarvoor je bent ingelogd.

Als de persoon die je hebt uitgenodigd de uitnodiging niet heeft aanvaard, kun je een herinnering verzenden:

 Ga naar het veld Of selecteren uit de lijst en selecteer een gebruiker in de vervolgkeuzelijst Gebruiker selecteren uit lijst.

Gebruiker die in de lijst worden weergegeven, zijn allemaal gebruikers die eerder zijn uitgenodigd, maar die de uitnodiging niet hebben aanvaard.

2. Klik op de knop Gebruiker uitnodigen.

#### Voorkeuren

Op de pagina **Voorkeuren** kun je meldingen en het meetsysteem beheren.

In het gedeelte **Meldingen** kun je e-mailmeldingen in- of uitschakelen voor wanneer:

- de rol bij de fabrikant is aangekomen;
- de rol bij de fabrikant is afgewerkt.

In het gedeelte **Meetsysteem** kun je aangeven of alle metingen in het webportal volgens het metrisch of het Brits meetsysteem moeten worden weergegeven.

| O Welkom Okober, User Pro |                                                                                | Q. Typ om te zoeken | Clobes Corporation Pro                   | Nederlands 💌 |
|---------------------------|--------------------------------------------------------------------------------|---------------------|------------------------------------------|--------------|
| •                         | Configuratiecentrum Globex Corporation Pro                                     |                     |                                          |              |
| 8                         | Locaties Medewerkers Voorkeuren Abormementen                                   |                     |                                          |              |
| R                         | Meldingen                                                                      |                     |                                          |              |
| ~                         | Her kan je de meldingen behven.<br>Selectere de meldingen die je vil enhangen. |                     |                                          |              |
|                           | Ein e-mailmeilding ontvangen wanneer de rol bij de fabrikant is toegekomen     |                     |                                          |              |
|                           | Een e-mailmaking ontvangen wanveer de rol door de fabrikant is afgewerkt       |                     | •                                        |              |
|                           | Meetsysteem                                                                    |                     |                                          |              |
|                           | Delecteer een van de meetsystemen.                                             |                     |                                          |              |
|                           | Metrisch system                                                                |                     | <u> </u>                                 |              |
|                           |                                                                                |                     |                                          |              |
|                           |                                                                                |                     |                                          |              |
| 0                         |                                                                                |                     |                                          |              |
| Θ                         |                                                                                |                     |                                          |              |
| •                         |                                                                                |                     |                                          | 0            |
| © Copyright countroll®    |                                                                                | Privacyverki        | arting - Cooklebeleid - Licentieovereenk | orst 💙       |

#### Abonnementen

Op de pagina **Abonnementen** wordt informatie over je bedrijf, zoals bedrijfsdetails en facturatie-informatie, weergegeven die in countroll<sup>®</sup> wordt bewaard.

| ô        |                             |                                                                                    |                | Q. Typ on te zoeken |                                   | Nederlands 👻 |
|----------|-----------------------------|------------------------------------------------------------------------------------|----------------|---------------------|-----------------------------------|--------------|
| ٠        |                             | Configuratiecentrum Globex Corporation Pro                                         |                |                     |                                   |              |
| •        |                             | Locaties Medewarkers Voorkeuren Abornementen                                       |                |                     |                                   |              |
| я        |                             | Bedrijfsprofiel                                                                    |                |                     |                                   |              |
|          |                             | Bodrijfslocatle<br>Diobase Corporation Pro                                         |                |                     |                                   |              |
|          |                             |                                                                                    |                |                     |                                   |              |
|          |                             | Details bedrijfslocatie Facturatie-Informat<br>Indiginaan 1* Enroumer aastelledgi* | ie             |                     |                                   |              |
|          |                             | Glober Corporation Pro                                                             |                |                     |                                   |              |
|          |                             | Adversed 1 * Gabes Corporation                                                     |                | Andrijfanaare 2     |                                   |              |
|          |                             | Adversed 2 Kein Frankrijsstraat 34                                                 |                |                     |                                   |              |
|          |                             | Postcole * Stad *                                                                  |                |                     |                                   |              |
| ×.       |                             | Lenf* Preside*<br>Snitcher en Janú. 9600                                           | nad *<br>Ronse |                     |                                   |              |
| 0        |                             | Land *<br>Belgium                                                                  |                |                     |                                   |              |
| <b>e</b> |                             |                                                                                    |                |                     |                                   |              |
| e Cop    | right countrol <sup>®</sup> |                                                                                    |                | Privacywerkianing   | - Cooklebeleid - Licentieovereenk |              |

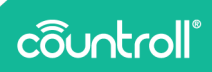

## Klantencentrum

Het Klantencentrum is alleen beschikbaar voor fabrikanten.

- 22

Klik op het pictogram **Example** om naar het **Klantencentrum** te gaan.

Op de pagina Bedrijven kan je het volgende doen:

• Een lijst met alle bedrijven die klant zijn bij jou bekijken en filteren.

| Ô Weltom               |                                               |      | Q. Typ on to zooken | Disk and Rollers International          | Nederlands 🔹 |
|------------------------|-----------------------------------------------|------|---------------------|-----------------------------------------|--------------|
| •                      | Klantencentrum Rock and Rollers International |      |                     |                                         |              |
| 8                      | Bedrijven Klanten QR-oodes                    |      |                     |                                         |              |
|                        | Details bedrijfslocatie                       |      |                     |                                         |              |
|                        | Bedijfsnaam 1 * Bedijfsnaam 2                 |      |                     |                                         |              |
|                        | Advenuegel 1 *                                |      |                     |                                         |              |
|                        | Adverriged 2                                  |      |                     |                                         |              |
|                        | Pastcode * Oted *                             |      |                     |                                         |              |
|                        | kand *<br>Selecteer een land                  |      |                     |                                         |              |
|                        | REDRIF AANAARTN                               |      |                     |                                         |              |
| 4                      |                                               |      |                     |                                         |              |
| <b>N</b>               | Bedrifsneam                                   | Stad |                     |                                         |              |
| 0                      |                                               |      |                     |                                         |              |
| е                      | hy International<br>Inter                     | Gent |                     |                                         |              |
| Ð                      | Clober Corporation Pro                        |      |                     |                                         | •            |
| @ Copyright countrol ® |                                               |      | Princywerk          | laring - Cooklebeleid - Licenteovereenk | ornat U      |

• Nieuwe bedrijven toevoegen aan de lijst.

- 1. Geef de naam van het bedrijf van de klant in.
- 2. Geef de adresgegevens in.
- 3. Klik op de knop **Bedrijf aanmaken**.

Op de pagina Klanten kan je het volgende doen:

- Medewerkers van jouw klanten uitnodigen op het webportal.
- Bestaande medewerkers in het systeem bekijken voor elke klant.

| 0 Nelson    |                                                               |                       | Q. Typ on te zooken | Picck and Rollers International Nederlands • |
|-------------|---------------------------------------------------------------|-----------------------|---------------------|----------------------------------------------|
| •           | Klantencentrum Rock and                                       | Rollers International |                     |                                              |
| 8           | Bedrijven Klanten QR-codes                                    |                       |                     |                                              |
| •           | Klant ultnodigen<br><sub>Insist</sub> :<br>Bedrigt selectoren |                       |                     |                                              |
|             | Voornaare *                                                   | Achtersaert *         | E-mail *            |                                              |
|             |                                                               |                       |                     | KLANT UTINGREEN                              |
|             |                                                               |                       |                     |                                              |
| ≪<br>●<br>● |                                                               |                       |                     | 0                                            |

1. Selecteer de naam van het bedrijf van de klant in het vervolgkeuzemenu.

Als je de klant hebt geselecteerd, verschijnt een lijst met medewerkers die reeds zijn toegevoegd.

- 2. Geef de voornaam, de achternaam en het e-mailadres van de nieuwe gebruiker in.
- 3. Klik op de knop Klant uitnodigen.

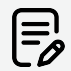

In het countroll®-webportal kun je onbeperkt medewerkers uitnodigen, maar je kan uitsluitend medewerkers uitnodigen voor de bedrijven die je als klant hebt toegevoegd.

Op de pagina **QR-codes** kun je een lijst met alle geregistreerde codes bekijken en filteren.

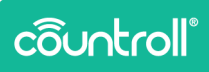

## Pagina Ontvangst

De pagina **Ontvangst** is uitsluitend bedoeld voor fabrikanten.

Klik op het pictogram om naar de pagina **Ontvangst** te gaan. Op de pagina **Ontvangst** heeft de fabrikant een overzicht van alle assets die zijn ontvangen en ook van de verpakking waarin ze zijn aangekomen omdat de verpakking is gekoppeld aan de assets die erin zaten.

Wanneer de herstelling van de asset is voltooid, kan deze via de pagina **Ontvangst** eenvoudig worden teruggezonden in dezelfde verpakking als waarin deze is aangekomen.

## Pagina Veelgestelde vragen

We hebben geprobeerd om de meeste veelgestelde vragen te beantwoorden via een gedeelte "Veelgestelde vragen" op de website van countroll® (https://www.countroll.com/FAQ). Zowel op de pagina

Inloggen als via het pictogram op de pagina Veelgestelde vragen vind je een link naar dat gedeelte met Veelgestelde vragen.

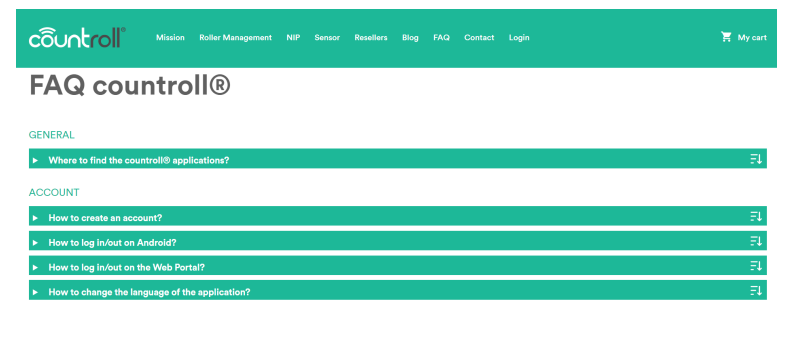

## Woordenlijst

- Leverancier van de rol en Fabrikant van de rol worden in deze handleiding beschouwd als synoniemen
- Eindklant: klant van een leverancier van de rol
- Rolkern: de metalen kern
- **Rolbekleding**: het materiaal dat op de kern wordt geplaatst (bv. rubber, PU enz.)

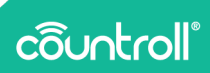

## **Pagina Profiel**

Op de pagina **Profiel** kan je de details van je account beheren en je wachtwoord wijzigen.

| côuntroll                                                                                                    |                                                                                    | Nederlands v 🖌 Terug naar countroliiß Portal  | Armelden                           |
|----------------------------------------------------------------------------------------------------|------------------------------------------------------------------------------------|-----------------------------------------------|------------------------------------|
| Account >                                                                                                    | Bewerk account                                                                     |                                               | * verplichte<br>welden             |
| Wachtwoord<br>Authenticator<br>Sessies                                                                                                    | Gebruikersnaam * count of inno in our of on<br>Emuladres * count of inno in our of |                                               |                                    |
| Log                                                                                                    | Volledge naam *                                                                    | Annuleer                                      | Opslaan                            |
|                                                                                                    |                                                                                    |                                               |                                    |
|                                                                                                    |                                                                                    |                                               |                                    |
|                                                                                                    |                                                                                    |                                               |                                    |
|                                                                                                    |                                                                                    |                                               |                                    |
|                                                                                                    |                                                                                    |                                               |                                    |
| côuotcoll                                                                                                    |                                                                                    |                                               |                                    |
|                                                                                                    |                                                                                    | Nederlands * C Terug naar countrollili Portal | Afmelden                           |
| Account                                                                                                    | Verander wachtwoord                                                                | Nederlands v 🏅 Terug naar countrollik Portal  | Afmedden verplicht                 |
| Account<br>Wechtwoord ><br>Automicator                                                                                                    | Verander wachtwoord                                                                | Nedrisos - 😮 Sirog par courtroll Portil       | Afmatian<br>Allevation<br>verplate |
| Account<br>Methodened 3<br>Authemater<br>Seeins<br>Log                                                                                                    | Verander wachtwoord                                                                | hederates *                                   | Atmister                           |
| Actual<br>Reference 2<br>Authentiator<br>Sense<br>Log                                                                                                    | Verander wachtwoord                                                                | Nedrock • C Sing sam mannel Pool              | Ale valan<br>voyala                |
| Account<br>Weichweised 3<br>Auß-entrator<br>Seesie<br>Log                                                                                                    | Verander wachtwoord                                                                | Nedrock - C Sing fair manufal Pool            | And whether                        |
| Account  Account Account Accou | Verander wachtwoord                                                                | Nearlords - C Sing Law manufall Pool          | diversion                          |
| Account<br>Machineard<br>Seeins<br>Log                                                                                                    | Verander wachtwoord                                                                | Nestrick * C Sing face manufal Pool           |                                    |
| Actualt<br>Methodorator<br>Genes<br>Log                                                                                                    | Verander wachtwoord                                                                |                                               | er werden                          |

## **Ondersteuning**

Als u vragen of problemen heeft, neem dan contact op met onze klantenservice.

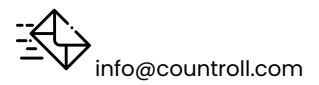